# 大腾智能 3D 协同平台-使用手册

### 3D 一览通

### 1. 创建应用

打开大腾智能工作台: <u>https://www.da-teng.com/p/home</u>

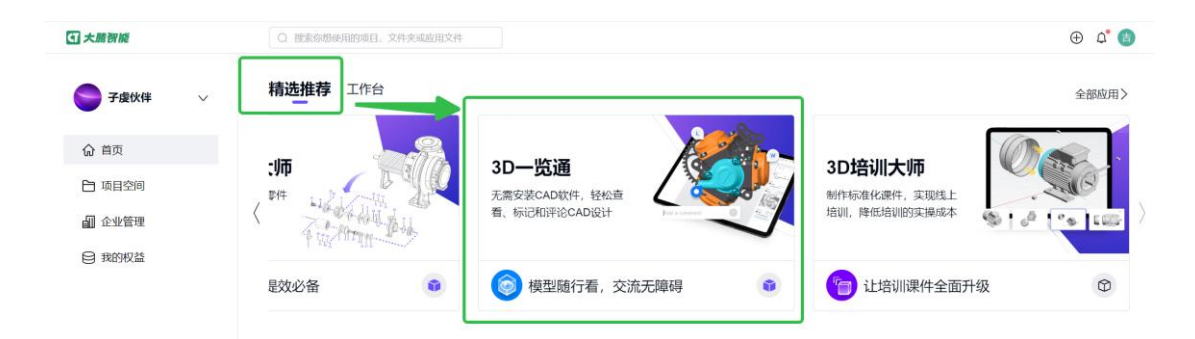

精选推荐<3D一览通>-<获取应用>-<进入应用>

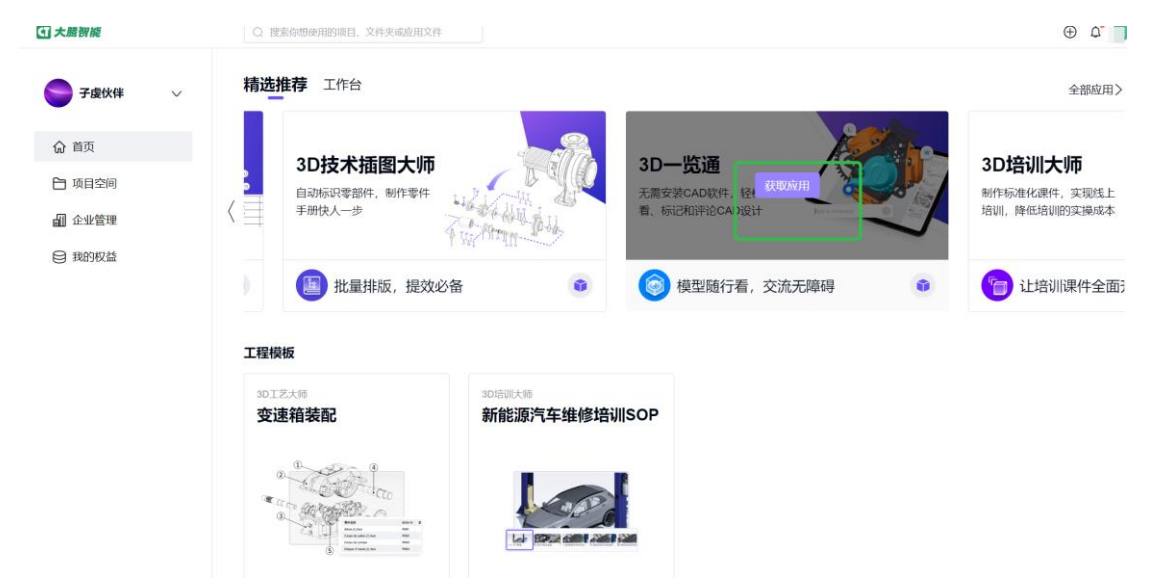

## 2. 上传模型

<上传> 方式 3 种: 上传文件、上传文件夹 、直接拖拽文件; 软件格式支持有列表

| く返回 | ◎未命名                              | <u></u> |
|-----|-----------------------------------|---------|
|     |                                   |         |
|     | 上传                                | ×       |
|     | 请将单个文件大小控制在200M以内,如置上传超大模型请联系支持团队 |         |
|     |                                   |         |
|     |                                   |         |
|     | 查看支持格式                            |         |

◎ 未命名

| <查看支持格式>窗口打开如下 |  |
|----------------|--|
| く返回            |  |

|    | 支持软件数据标      | 13式 ×                                                             |   |  |
|----|--------------|-------------------------------------------------------------------|---|--|
| 上作 | Solidworks   | .sldasm,.sldprt                                                   | × |  |
|    | Solid Edge   | .asm,.prt,.pwd,.psm                                               |   |  |
|    | Creo         | .neu,.xpr                                                         |   |  |
|    | Catla        | .model,.CATPart,.CATDrawing,.CATProdu<br>ct,.CATShape,.cgr,.3dxml |   |  |
|    | Rhino        | .3dm                                                              |   |  |
|    | AutoCAD      | .dwg,.dxf                                                         |   |  |
|    | STEP         | .stp,.step,.stepz,.stpx,.stpxz                                    |   |  |
|    | STL          | .stl                                                              |   |  |
|    | Autodesk FBX | .fbx                                                              |   |  |
|    | Inventor     | .ipt,.iam                                                         |   |  |
|    | Revit        | .rvt,.rfa                                                         |   |  |
|    | OBJ          | .obj                                                              |   |  |
| -  | gITF         | .glb,.gltf                                                        |   |  |

)<del>99</del> ... 🍠

# 3. 功能操作页面

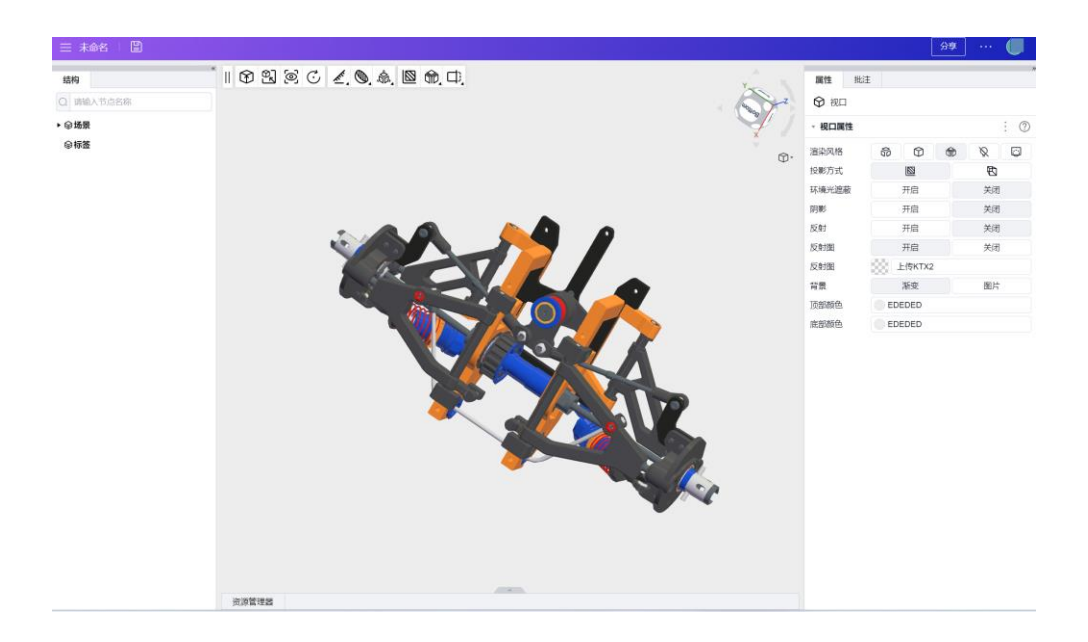

# 3D 模型轻量化

## 1. 创建应用

打开大腾智能工作台: <u>https://www.da-teng.com/p/home</u>

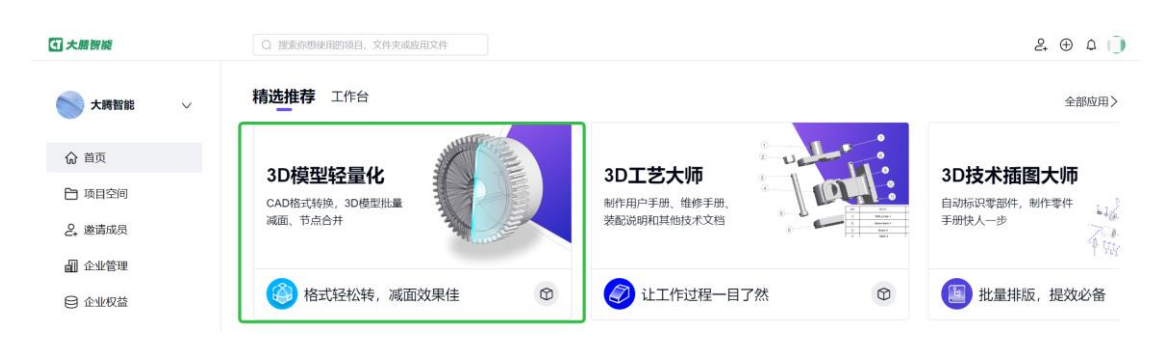

精选推荐<3D 模型轻量化> - <获取应用> - <进入应用>

# 2. 项目管理

我的项目列表,可查看自己创建或共享所有项目。

| 大膳贺能                                           | Q 搜索你想使用的项目、文件夹    | 成应用文件 |                               |     | 2 🕀 🗘 💼 |
|------------------------------------------------|--------------------|-------|-------------------------------|-----|---------|
| <ul> <li>回到首页</li> <li>我的项目</li> </ul>         | ● 我的项目 ○ 搜索项目名称/描述 |       |                               |     | 新建项目    |
| <ul> <li>⑦ 我的模型</li> <li>□□ 轻量化策略模板</li> </ul> | 项目名称↑              | 项目描述  | 更新时间个                         | 所有者 | 更多操作    |
| ◇ 产品収益                                         |                    |       |                               |     |         |
|                                                |                    | 您回    | 暂无项目<br>J以新建项目并上传模型,开启您的轻量化之旅 |     |         |

项目详情页面支持上传,下载等操作。项目相当于模型的文件夹。

## 3. 模型管理

我的模型页面支持上传,下载、删除等操作。可以选择轻量化策略,对原模型进行轻量化处理,并可生成三种不同文件格式的输出。(仅保留最后一次有效结果)

| 大勝賀能      | ○ 搜索你想她用的项目,文件夹或应用文件    |          |       |                  |                          |  |  |  |  |  |
|-----------|-------------------------|----------|-------|------------------|--------------------------|--|--|--|--|--|
| △ 回到首页    | ☞ 我的模型                  |          |       |                  |                          |  |  |  |  |  |
| 診 我的项目    | 全部 > 捜索模                | 型名称/处理状态 |       |                  | 上传《                      |  |  |  |  |  |
| 😭 我的模型    |                         |          |       |                  | 300 ( 0.971) H           |  |  |  |  |  |
| 日 轻量化策略模板 | 文件名↑                    | 处理状态     | 处理后面数 | 更新时间↑            | 更多操作                     |  |  |  |  |  |
| ○ 产品权益    | Front suspension(1).fbx | 未处理      | -     | 2024-05-14 15:28 | 轻量化   预览模型   下载轻量化模型   … |  |  |  |  |  |

# 4. 轻量化策略模版

| • 大勝智能    | 〇 建素你想象用的项目、文件夹成成用文件                    | ≗⊕ ↓ 🔵 |
|-----------|-----------------------------------------|--------|
| 🗋 回到首页    | 〈新建模板                                   |        |
| 診 我的项目    | 模板名称* 请输入模板名称 0/40 模板描述 请输入模板描述         |        |
| 🕤 我的模型    |                                         | 0/64   |
| ▶ 轻量化策略模板 | 合并节点设置 ①                                |        |
| ⊘ 产品权益    | $\oplus$                                |        |
|           | 减面策略配置 ①                                |        |
|           | ● 減面策略为具体数值时,若模型实际面数不足所填数值,则不作处理。不再出现 × |        |
|           | + 箇<br>节点* Root ∠                       |        |
|           | 減面頻點* ⊙ 50% ⊿                           |        |
| ○ 人员管理    | <del>成行为模拟</del> 取消                     |        |

轻量化策略模板 轻量化策略模板列表页,可查看自己创建或共享的所有轻量化策略模板。

轻量化策略模板编辑页可以配置、修改和保存轻量化策略。包括两个主要功能: 1、节点合 并; 2、减面。设置并保存策略后可以在"我的模型"页面中的轻量化操作中使用

# 3D 工艺大师

# 1. 创建应用

打开大腾智能工作台: https://www.da-teng.com/p/home

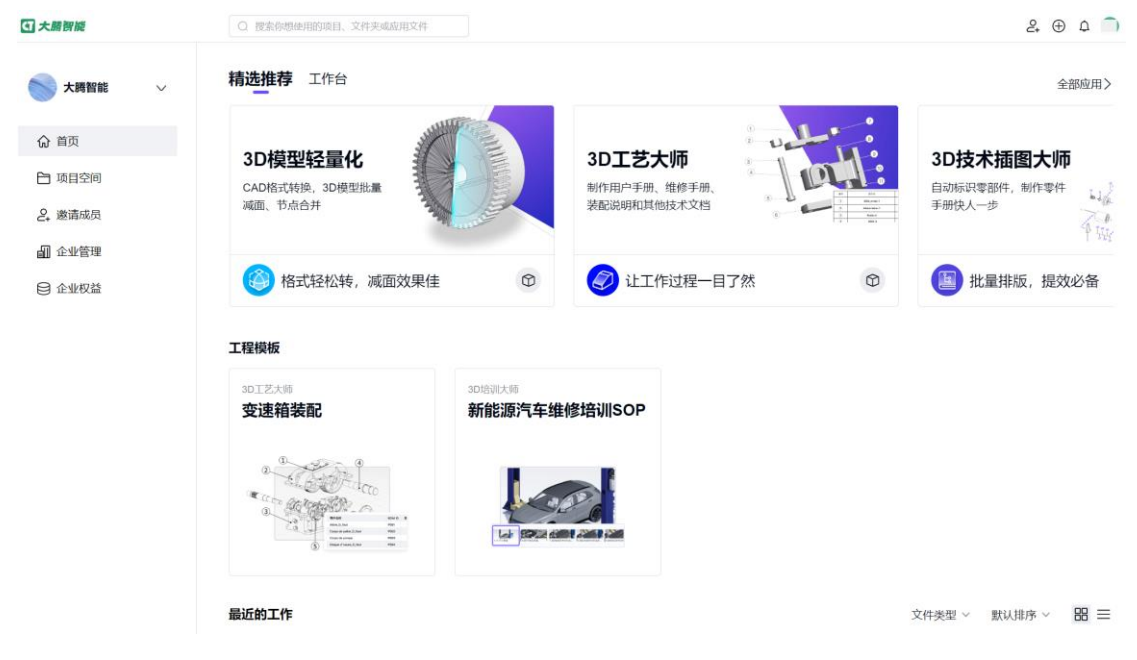

左侧导航栏<项目空间> - 右上角<创建应用文件> - 应用选择<3D 工艺大师> - 选择存储位置 - 点击<确定>

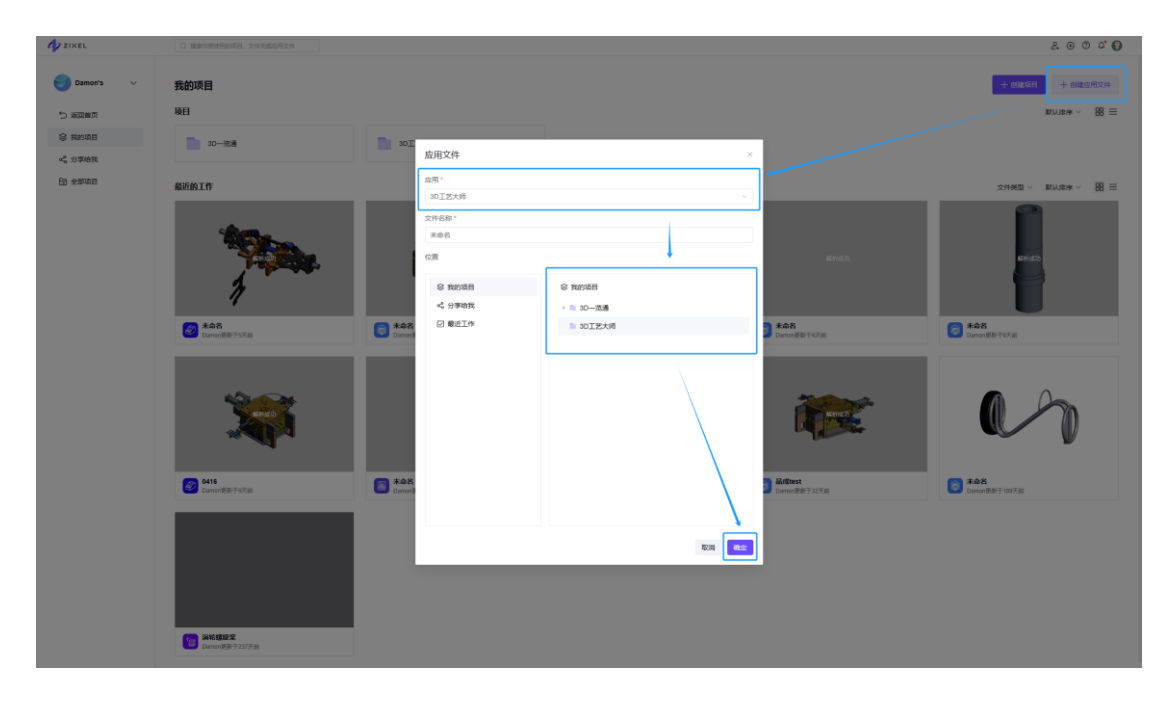

## 2. 上传模型

点击<上传模型> - 点击<选择文件> - 选择模型文件 - 点击<打开> 如有需要可以使用示例模型:

[Tail Gearbox.stp]

| T #48-2000 X +                                          |                                                                                                    |          |
|---------------------------------------------------------|----------------------------------------------------------------------------------------------------|----------|
| ← O b https://www.zae8dd.com/w/zeta3d/editor/id=1445110 |                                                                                                    |          |
| Call                                                    | 8 <b>7</b> 06                                                                                                    | 9¥ ··· 🔘 |
|                                                         | If (<br>The second second |          |

#### 点击<查看支持格式>可以查看支持上传的模型格式

| (am) |   |              | © ≠es                                                            |   |   | 98 🔘 |
|------|---|--------------|------------------------------------------------------------------|---|---|------|
| 日本   |   |              |                                                                  |   |   |      |
|      |   |              |                                                                  |   |   |      |
|      |   |              |                                                                  |   |   |      |
|      |   | 支持软件数据格      | at ×                                                             |   |   |      |
|      |   | Salidworks   | sidasm, sidprt                                                   |   |   |      |
|      | H | Solid Edge   | acm, prl, perl, pan                                              |   | × |      |
|      |   | Citeo        | .meu, xpr                                                        |   |   |      |
|      |   | Catta        | model, CATPart, CATDrawing, CATProd<br>uct, CATShape, cpr, 3dkml |   |   |      |
|      |   | Rhino        | 3dm                                                              |   |   |      |
|      |   | AutoCAD      | dug, dit                                                         |   |   |      |
|      |   | STEP         | .stp, step, stepz, stps, stpsz                                   |   |   |      |
|      |   | STL          | -                                                                |   |   |      |
|      |   | Autodesk FBX | .tx                                                              |   |   |      |
|      |   | Inventor     | .ipt, ann                                                        |   |   |      |
|      |   | Rest         | .rst, rfa                                                        |   |   |      |
|      |   |              |                                                                  |   |   |      |
|      |   |              |                                                                  | 2 |   |      |
|      |   |              |                                                                  |   |   |      |
|      |   |              |                                                                  |   |   |      |
|      |   |              |                                                                  |   |   |      |
|      |   |              |                                                                  |   |   |      |
|      |   |              |                                                                  |   |   |      |
|      |   |              |                                                                  |   |   |      |
|      |   |              |                                                                  |   |   |      |
|      |   |              |                                                                  |   |   |      |
|      |   |              |                                                                  |   |   |      |
|      |   |              |                                                                  |   |   |      |
|      |   |              |                                                                  |   |   |      |
|      |   |              |                                                                  |   |   |      |
|      |   |              |                                                                  |   |   |      |
|      |   |              |                                                                  |   |   |      |

模型上传后会进行自动解析,对模型进行智能优化,需要稍作等待。

解析过程在云端进行,也可以退出界面稍后返回。

# 3. 熟悉界面和操作

加载完成后进入操作界面。

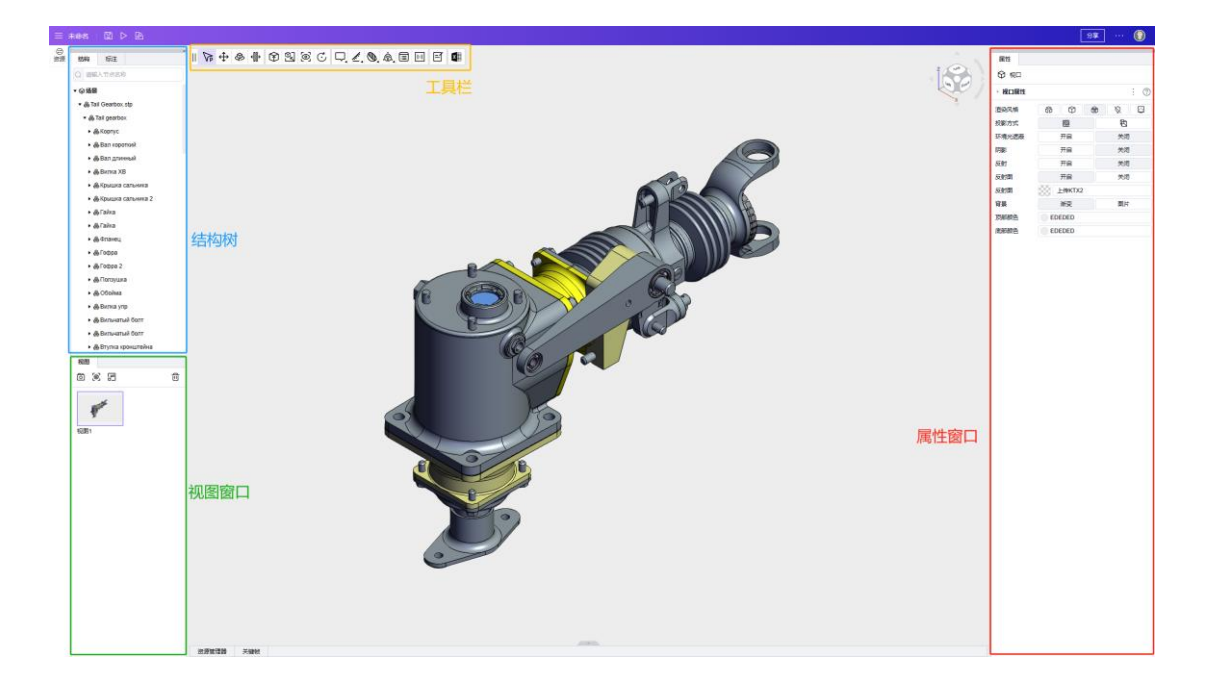

## 4. 编辑视图

### 4.1 创建视图 1

首先调整模型位置,点击图示的<快照>按钮。

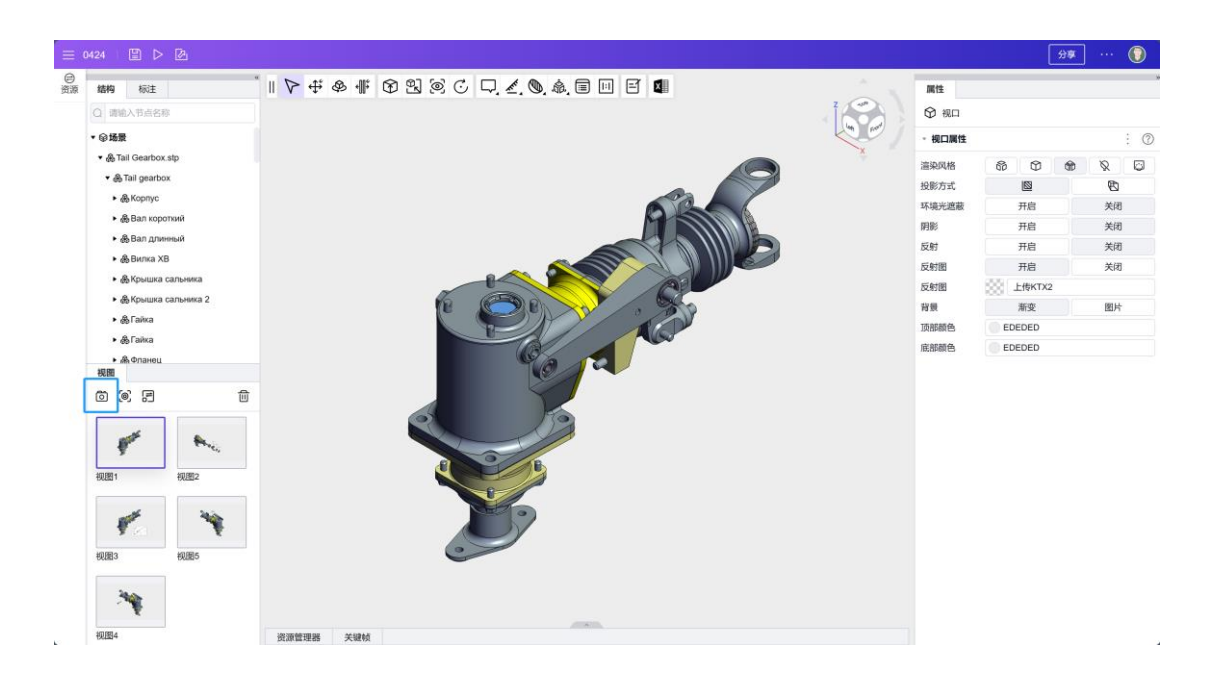

### 4.2 创建视图 2

用<body 选择工具>(快捷键 1)选中要调整的零部件,调整位置到图示状态。 通过工具栏<标签>工具添加<文字标签>并编辑文字内容,点击<快照>按钮。

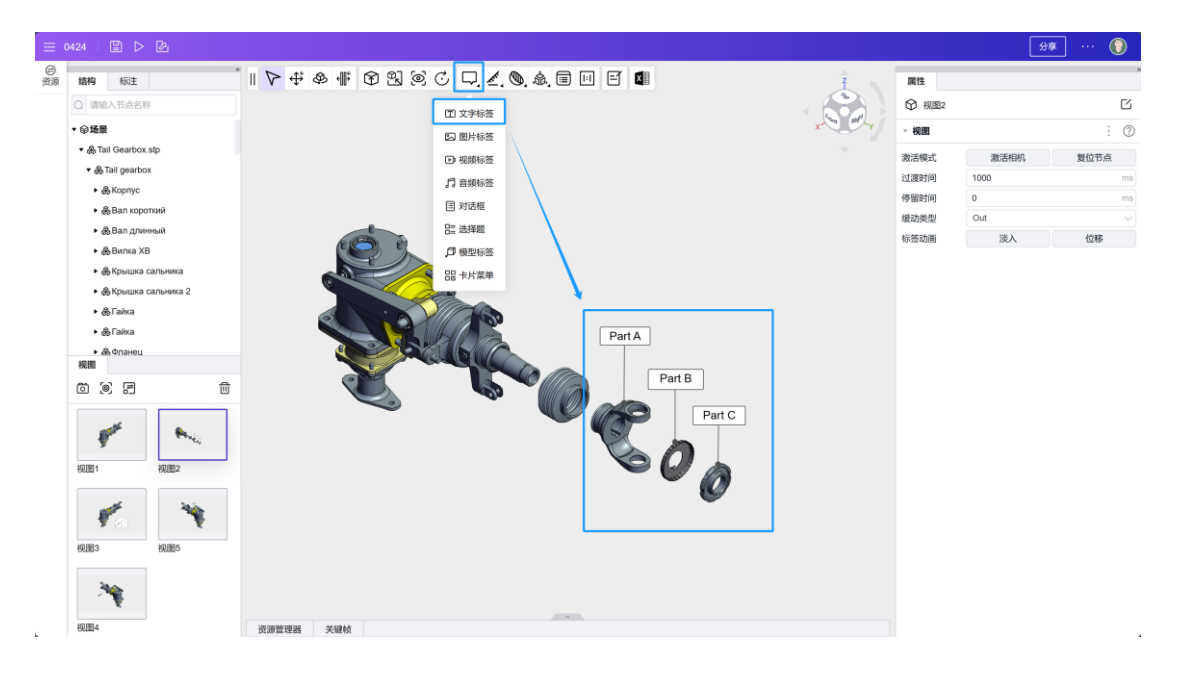

### 4.3 创建视图 3

通过工具栏<标签>工具添加<图片标签>,并上传图片内容,调整到页面的合适位置。 调整镜头,用<body选择工具>(快捷键 1)选中零部件,在右侧属性面板的下方点击 <添加组件>,选择<动画> - <效果>,设置效果类型为<高亮>,<重复>设置为 0。 点击<快照>按钮记录视图。

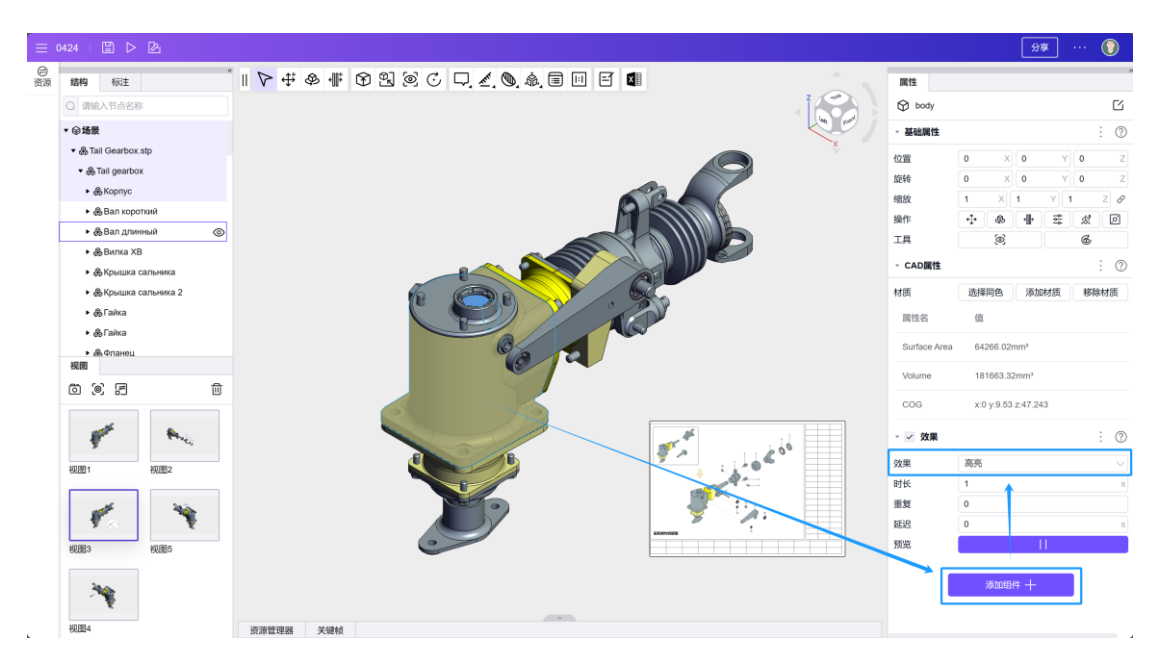

### 4.4 创建视图 4

双击<视图 1>进行模型复位,调整镜头到图示位置。

用<body 选择工具>(快捷键 1)选中零部件,并用<移动工具>(快捷键 2)将零部件 拖动出来。

点击<快照>按钮记录视图。

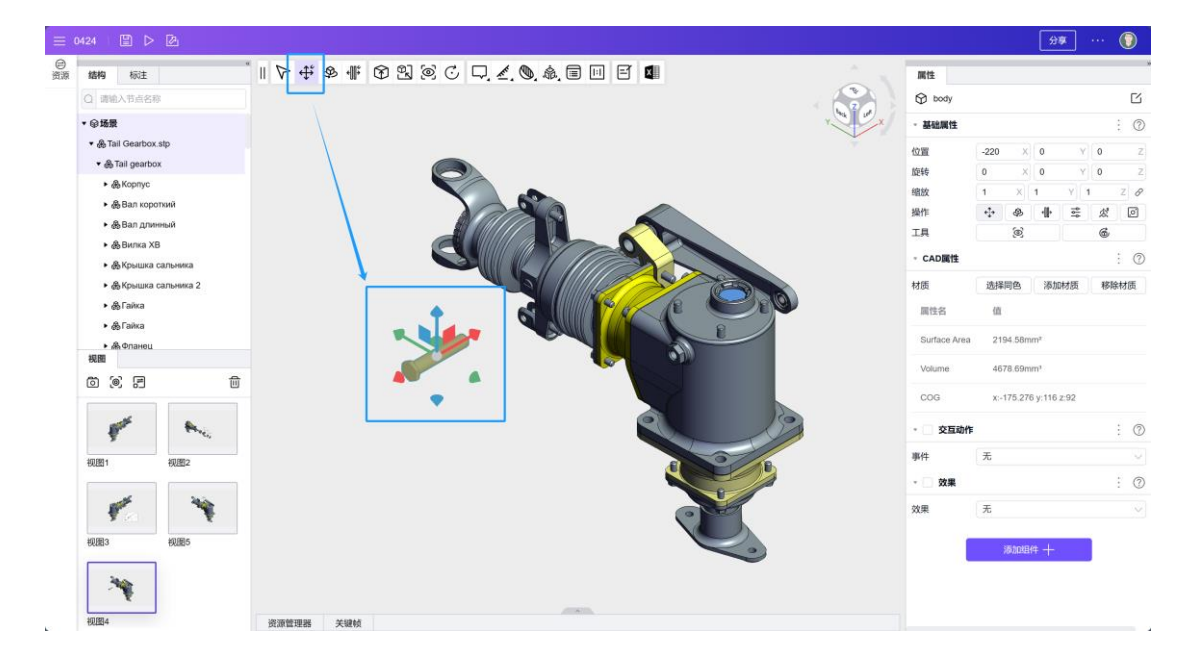

### 4.5 创建视图 5

双击<视图 1>进行模型复位,调整镜头到图示位置。

用<body 选择工具>(快捷键 1)选中零部件,在右侧属性面板的下方点击<添加组件>,选择<交互>-<交互动作>,设置事件类型为<点击>,设置动作类型为<激活视图>,设置视图为视图 4。

作为提示,添加文本标签示意,也可增加可交互零件的高亮效果。

点击<快照>按钮记录视图。

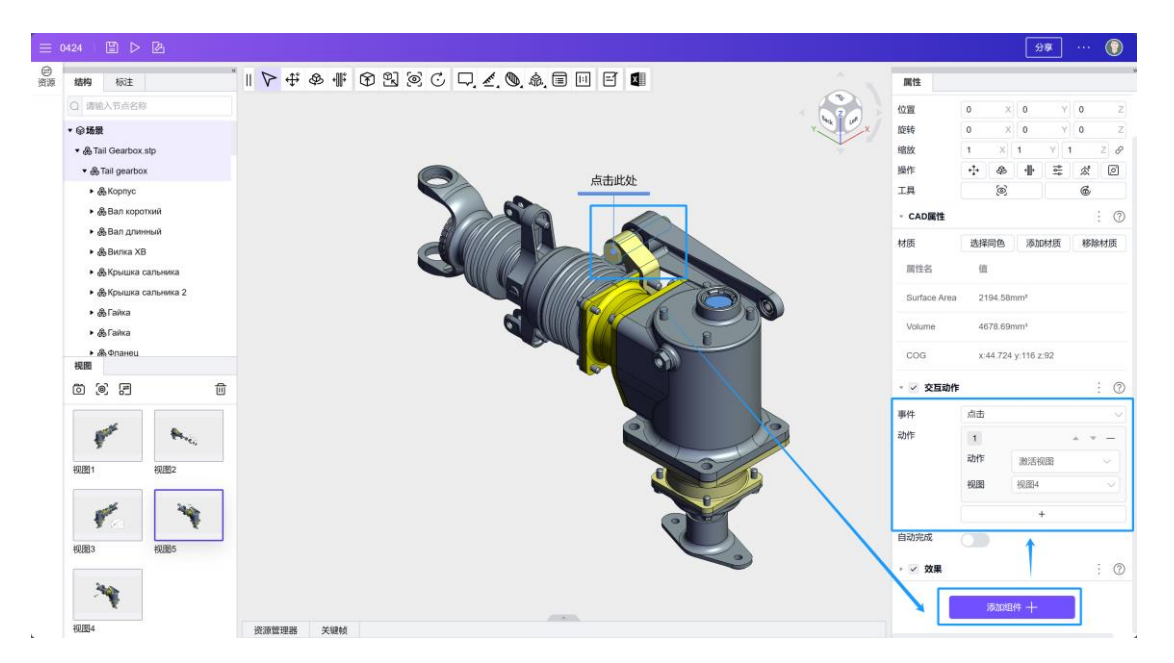

最后交换视图 4 与视图 5 的顺序。

# 5. 编辑工艺卡片

### 5.1 文档工艺卡片

点击<工艺卡片>按钮打开工艺卡片页面。

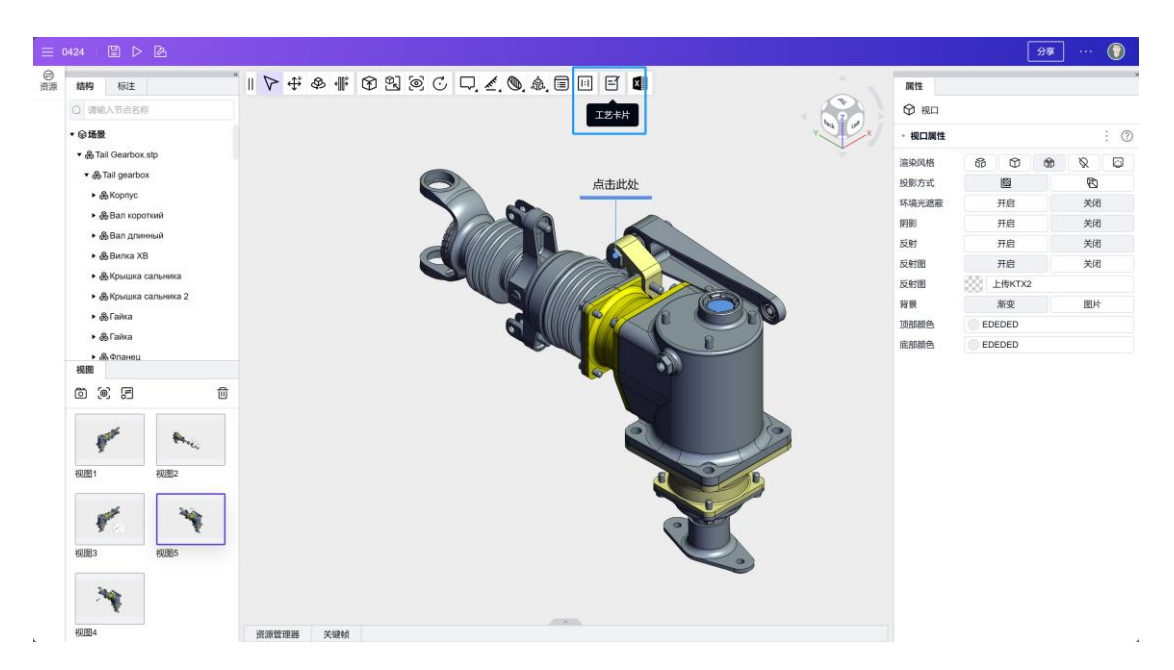

通过点击左侧的视图按钮切换不同的工艺卡片页面。

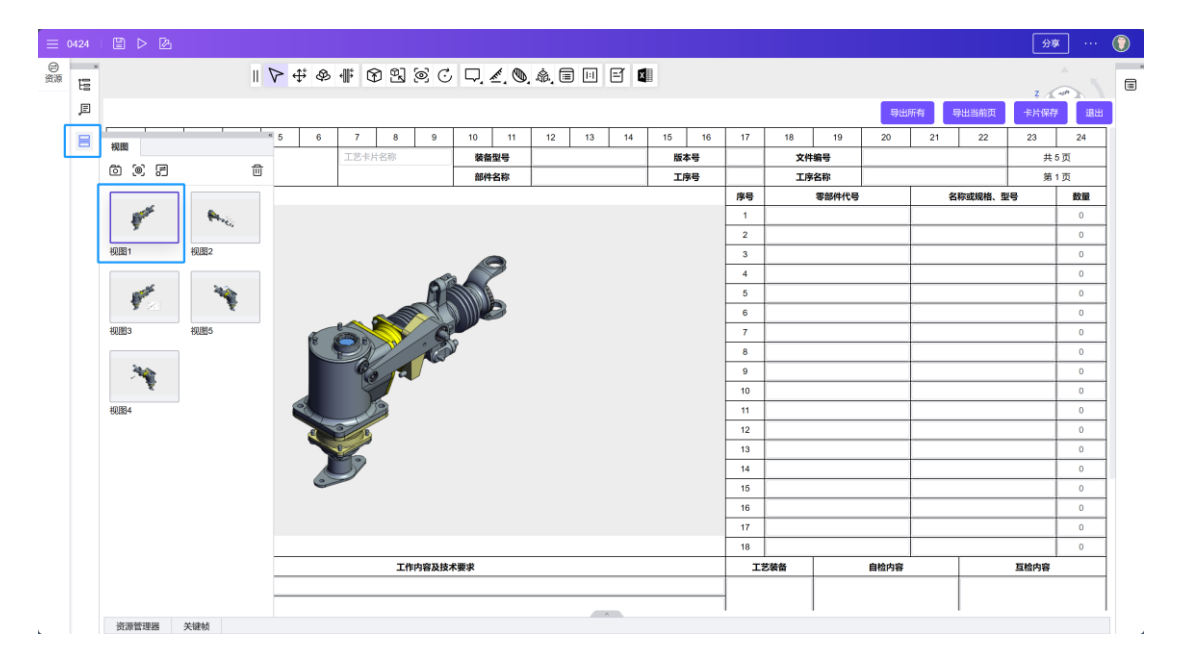

工艺卡片填写完毕后,可点击导出按钮导出工艺卡片文档。

### 5.2 在线工艺卡片

点击<工艺卡片>按钮打开工艺卡片页面。

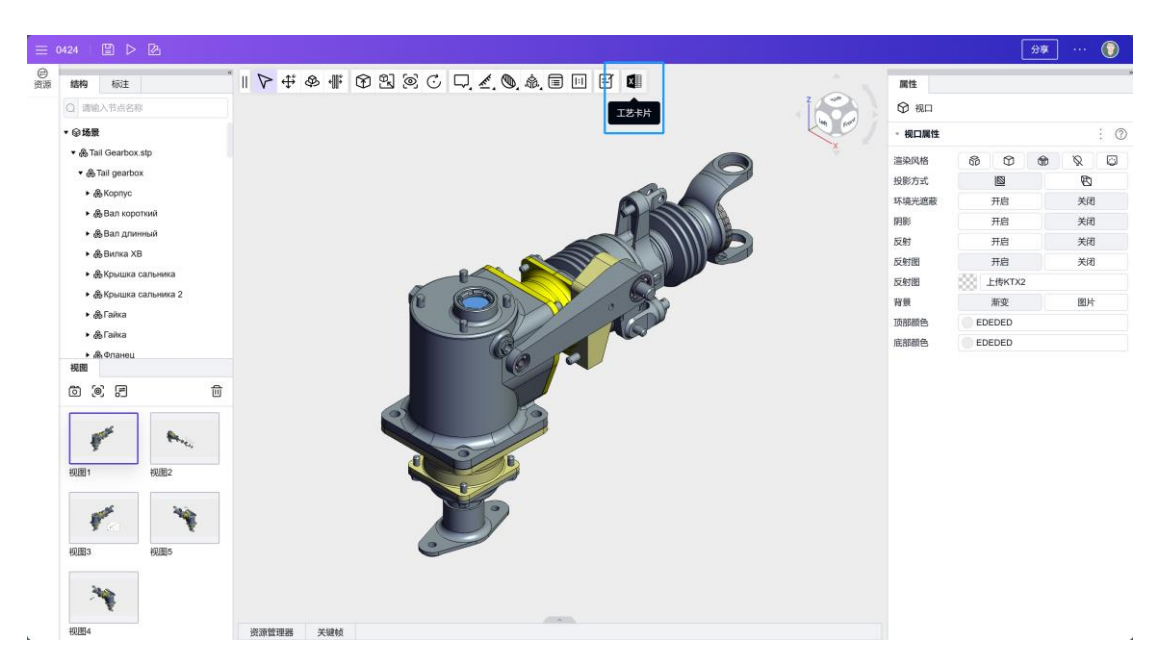

工艺卡片填写完毕后,点击保存对工艺卡片内容进行保存。

|                                                                                                    | -    |                                                                      |                                            |                   |                | ₽, ₫, ₫ | D. &. 🗉 |       |     |             |    |        |   |    |   |
|----------------------------------------------------------------------------------------------------|------|----------------------------------------------------------------------|--------------------------------------------|-------------------|----------------|---------|---------|-------|-----|-------------|----|--------|---|----|---|
| Image: constraint of the section of the section of the sectin of the section of the section of the section of the section of                | _    |                                                                      |                                            |                   |                |         |         | 关闭保存  |     |             |    |        |   |    |   |
| B7     I     J     K     L     M       1     B     C     D     E     F     G     H     I     J     K     L     M       2     TEREPS       3     Verregee     Verregee                                                                                                    | 2    | 6                                                                    |                                            | % *2 -23 自动 •     | Times N 10 - B | I Ŧ U   | A y B   |       | = - | + -  -  - / | A  |        |   |    |   |
| B7         ····································                                                                                                    | 3    |                                                                      |                                            |                   |                |         | <u></u> |       |     |             |    |        |   |    |   |
| 1       1       1       1       1       1       1       1       1       1       1       1       1       1       1       1       1       1       1       1       1       1       1       1       1       1       1       1       1       1       1       1       1       1       1       1       1       1       1       1       1       1       1       1       1       1       1       1       1       1       1       1       1       1       1       1       1       1       1       1       1       1       1       1       1       1       1       1       1       1       1       1       1       1       1       1       1       1       1       1       1       1       1       1       1       1       1       1       1       1       1       1       1       1       1       1       1       1       1       1       1       1       1       1       1       1       1       1       1       1       1       1       1       1       1       1 <th1< th=""> <th1< th=""> <th1< th=""></th1<></th1<></th1<>                                                                                                    | - I, | B7                                                                   | • ×                                        | √ f×              |                |         |         |       |     |             |    |        |   |    |   |
| Image: Province of the state of the state of the sta               |      |                                                                      | A                                          | В                 | С              | D       | Е       | F     | G   | Н           | I  | 1      | K | L  | M |
| Image: select select |      | 2                                                                    |                                            |                   |                |         | 杤       | 准作业指导 | 书   |             |    |        |   |    |   |
| 4                                                                                                    |      | 3                                                                    | 设备型号                                       |                   |                | 准系统号    |         | 工序内容  |     | 文件编号        |    | 版本     |   | 页数 |   |
| S $tHIUSHPER       BIC         6       FP6 tHIIIIIIIIIIIIIIIIIIIIIIIIIIIIIIIIIIII$                                                                                                    |      | 4                                                                    | 步骤                                         |                   |                |         |         |       |     |             |    |        |   |    |   |
| 6       99-9       10       104400       104400       90-0         7       1       -       -       -       -         9       3       -       -       -       -         9       3       -       -       -       -       -         10       4       -       -       -       -       -       -       -       -       -       -       -       -       -       -       -       -       -       -       -       -       -       -       -       -       -       -       -       -       -       -       -       -       -       -       -       -       -       -       -       -       -       -       -       -       -       -       -       -       -       -       -       -       -       -       -       -       -       -       -       -       -       -       -       -       -       -       -       -       -       -       -       -       -       -       -       -       -       -       -       -       -       -       -       -       -       - <td< td=""><td></td><td>5</td><td></td><td>4</td><td>材料及操作要求</td><td></td><td></td><td>(m/r)</td><td></td><td></td><td></td><td></td><td></td><td></td><td></td></td<>                                                                                                    |      | 5                                                                    |                                            | 4                 | 材料及操作要求        |         |         | (m/r) |     |             |    |        |   |    |   |
| 7       1       1         8       2       1         9       3       1         10       4       1         11       5       1         12       6       1         13       7       1         14       8       1         15       1       1         16       NO       Wack Content 指作内容       工艺要求用論       工具         16       NO       Wack Content 指作内容       工艺要求用論       工具         17       1       1       1       1         18       2       1       1       1         18       2       1       1       1         19       3       1       1       1         12       5       1       1       1         13       1       1       1       1       1       1         14       1       1       1       1       1       1       1         19       3       1       1       1       1       1       1       1         12       5       1       1       1       1       1       1                                                                                                    |      | 6                                                                    | 序号                                         | 物料编码              | 材料描述           | 数量      | 备注      | 1921V |     |             |    |        |   |    |   |
| 8       2       I       I         9       3       I       I         10       4       I       I         11       5       I       I         12       6       I       I         14       8       I       I         15       I       I       I         16       Not Content #ftPrig       TZ要求用論       T         17       1       I       I         18       2       I       I         19       3       I       I         18       2       I       I         19       3       I       I         12       5       I       I         13       I       I       I         14       8       I       I         15       I       I       I         16       Not Content #ftPrig       TZ要求用論       I         17       1       I       I         18       2       I       I       I         19       3       I       I       I         12       5       I       I       I                                                                                                    |      | 7                                                                    | 1                                          |                   |                |         |         |       |     |             |    |        | 8 |    |   |
| 9       3                                                                                                    |      | 8                                                                    | 2                                          | •                 |                |         |         |       |     |             |    | Cal.   | 7 |    |   |
| 10       4       Indext of the second second                                 |      | 9                                                                    | 3                                          |                   |                |         |         |       |     |             | _  |        | b |    |   |
| 11       5                                                                                                    |      | 10                                                                   | 4                                          |                   |                |         |         |       |     | -           |    |        |   |    |   |
| 12       6         13       7         14       8         15       -         16       N0         17       1         18       2         19       3         20       4         21       5         22       5         23       -         24       -         25       -         26       -         27       5         28       -                                                                                                    |      |                                                                      | 5                                          |                   |                |         |         |       |     | (* 🌾        | 39 |        |   |    |   |
| 13       7                                                                                                    |      | 11                                                                   |                                            |                   |                |         |         |       |     |             | 6  | ALCON. |   |    |   |
| 14     8     1       15     1     1       16     NO     Work Content 操作内容     工艺要求用途     工具       17     1     1     1       18     2     1     1       19     3     3     1       20     4     0     0       21     5     0     0       22     5     0     0       23     1     0     0                                                                                                    |      | 11                                                                   | 6                                          |                   |                |         |         |       |     |             |    |        |   |    |   |
| 15     ····································                                                                                                    |      | 11<br>12<br>13                                                       | 6                                          |                   |                |         |         |       |     | - 10        |    |        |   |    |   |
| 16         NO         Work Content 操作内容         工艺要求用途         工具           17         1                                                                                                    |      | 11<br>12<br>13<br>14                                                 | 6<br>7<br>8                                |                   |                |         |         |       |     | e.          |    |        |   |    |   |
| 17     1       18     2       19     3       20     4       21     5       22     2                                                                                                    |      | 11<br>12<br>13<br>14<br>15                                           | 6<br>7<br>8                                |                   |                |         |         |       |     |             |    |        |   |    |   |
| 18     2       19     3       20     4       21     5       22     4                                                                                                    |      | 11<br>12<br>13<br>14<br>15<br>16                                     | 6<br>7<br>8<br>NO                          | Work Content/操作内容 | 工艺要求/用途        | 工具      |         |       |     |             |    |        |   |    |   |
| 19     3       20     4       21     5       22     1       23     1                                                                                                    |      | 11<br>12<br>13<br>14<br>15<br>16<br>17                               | 6<br>7<br>8<br>NO<br>1                     | Work Content/操作内容 | 工艺要求/用途        | IĄ      |         |       |     |             |    |        |   |    |   |
| 20     4       21     5       22     23                                                                                                    |      | 11<br>12<br>13<br>14<br>15<br>16<br>17<br>18                         | 6<br>7<br>8<br>NO<br>1<br>2                | Work Content 操作内容 | 工艺要求用途         | ΤŖ      |         |       |     |             |    |        |   |    |   |
| 21     5       223                                                                                                    |      | 11<br>12<br>13<br>14<br>15<br>16<br>17<br>18<br>19                   | 6<br>7<br>8<br>NO<br>1<br>2<br>3           | Work Content 操作内容 | 工艺要求用途         | ТŖ      |         |       |     |             |    |        |   |    |   |
|                                                                                                    |      | 11<br>12<br>13<br>14<br>15<br>16<br>17<br>18<br>19<br>20             | 6<br>7<br>8<br>NO<br>1<br>2<br>3<br>4      | Work Content 操作内容 | 工艺要求用途         | ΤŖ      |         |       |     |             |    |        |   |    |   |
| 23                                                                                                    |      | 11<br>12<br>13<br>14<br>15<br>16<br>17<br>18<br>19<br>20<br>21       | 6<br>7<br>8<br>NO<br>1<br>2<br>3<br>4<br>5 | Work Content 操作内容 | 工艺要求用途         | ТŖ      |         |       |     | Ş           |    |        |   |    |   |
|                                                                                                    |      | 11<br>12<br>13<br>14<br>15<br>16<br>17<br>18<br>19<br>20<br>21<br>22 | 6<br>7<br>8<br>NO<br>1<br>2<br>3<br>4<br>5 | Work Content 提作内容 | 工艺要求用途         | ΤŖ      |         |       |     | Ş           |    |        |   |    |   |
|                                                                                                    |      | 11<br>12<br>13<br>14<br>15<br>16<br>17<br>18<br>19<br>20<br>21       | 6<br>7<br>8<br>NO<br>1<br>2<br>3<br>4<br>5 | Work Content 操作内容 | 工艺要求用途         | ΤŖ      |         |       |     |             |    |        |   |    |   |

# 6. 导出及发布

编辑完成后点击<发布>可进行导出和发布。

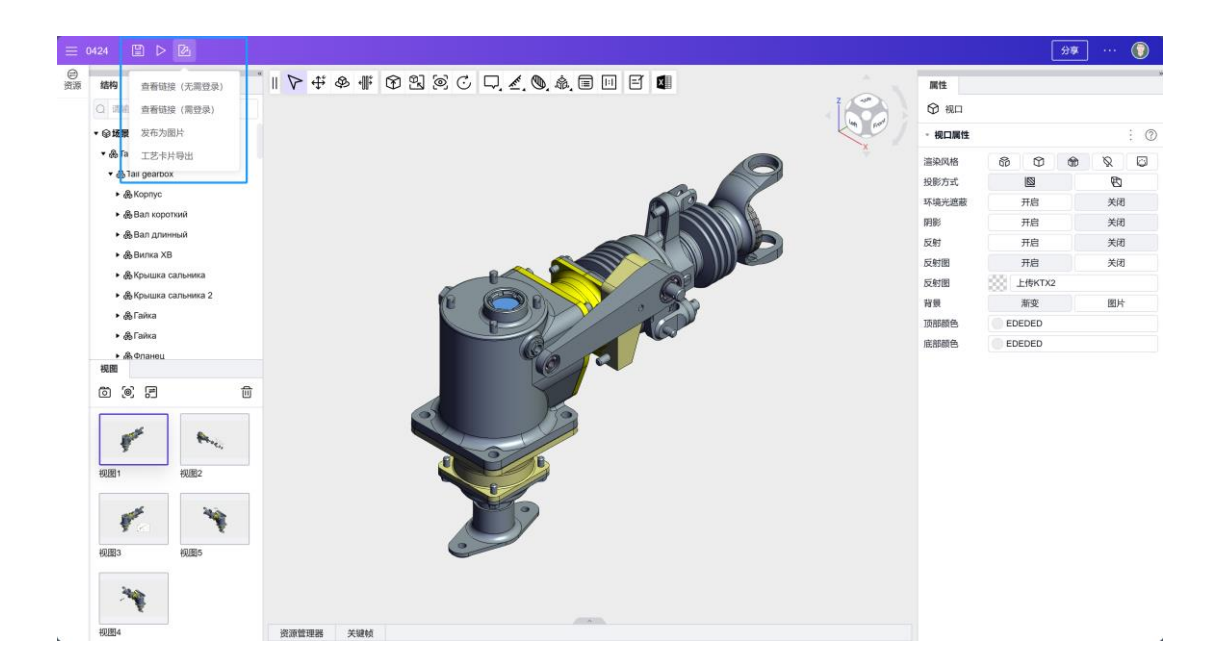

# 3D 培训大师

# 1. 创建应用

打开大腾智能工作台: https://www.da-teng.com/p/home

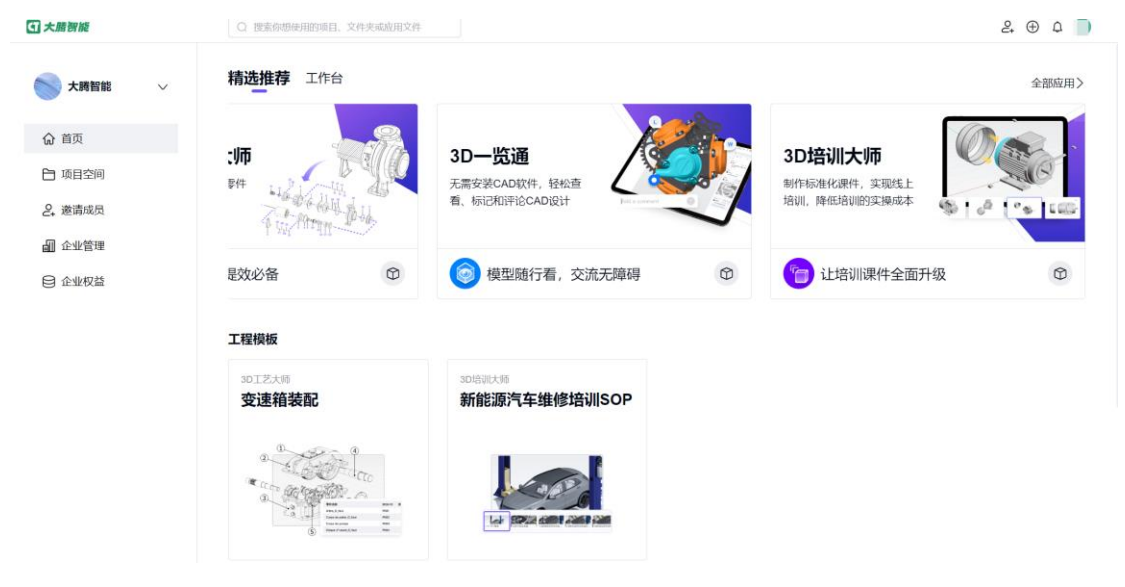

左侧导航栏<项目空间> - 右上角<创建应用文件> - 应用选择<3D 工艺大师> - 选择存储位置 - 点击<确定>

### 2. 上传模型

点击<上传模型> - 点击<选择文件> - 选择模型文件 - 点击<打开> 如有需要可以使用示例模型:

[tesla.glb]

| <b>王</b> 大國劉能  |       |              |                                           |                    | 2 🕀 🗅 🕚           |
|----------------|-------|--------------|-------------------------------------------|--------------------|-------------------|
| <b>大時</b> 智能 ~ | 我的项目  | 应用文件         |                                           | ×                  | 十创建项目 + 创建应用文件    |
| ♡ 返回首页         | 项目    | 应用•          |                                           |                    | 默认排序 🗸 🔡 🚍        |
| ◎ 我的项目         | -     | 3D培训大师       |                                           | ~                  |                   |
| ≪ 分享给我         |       | 文件名称*<br>未命名 | \<br>\                                    |                    |                   |
| 會 全部项目         | 最近的工作 | 位置           | 1                                         |                    | 文件类型 🗸 默认排序 🖌 🔡 🚍 |
|                |       | ◎ 我的项目       | <ul><li>◎ 我的项目</li><li>◎ 3D培训大师</li></ul> |                    |                   |
|                |       | ☑ 最近工作       | → 🖿 理想                                    |                    |                   |
|                |       |              |                                           |                    |                   |
|                | 2 計   |              |                                           | <b>大命名</b><br>古葉水東 | 1新于1天前            |
|                |       |              |                                           |                    |                   |
|                |       |              |                                           | 取消                 |                   |

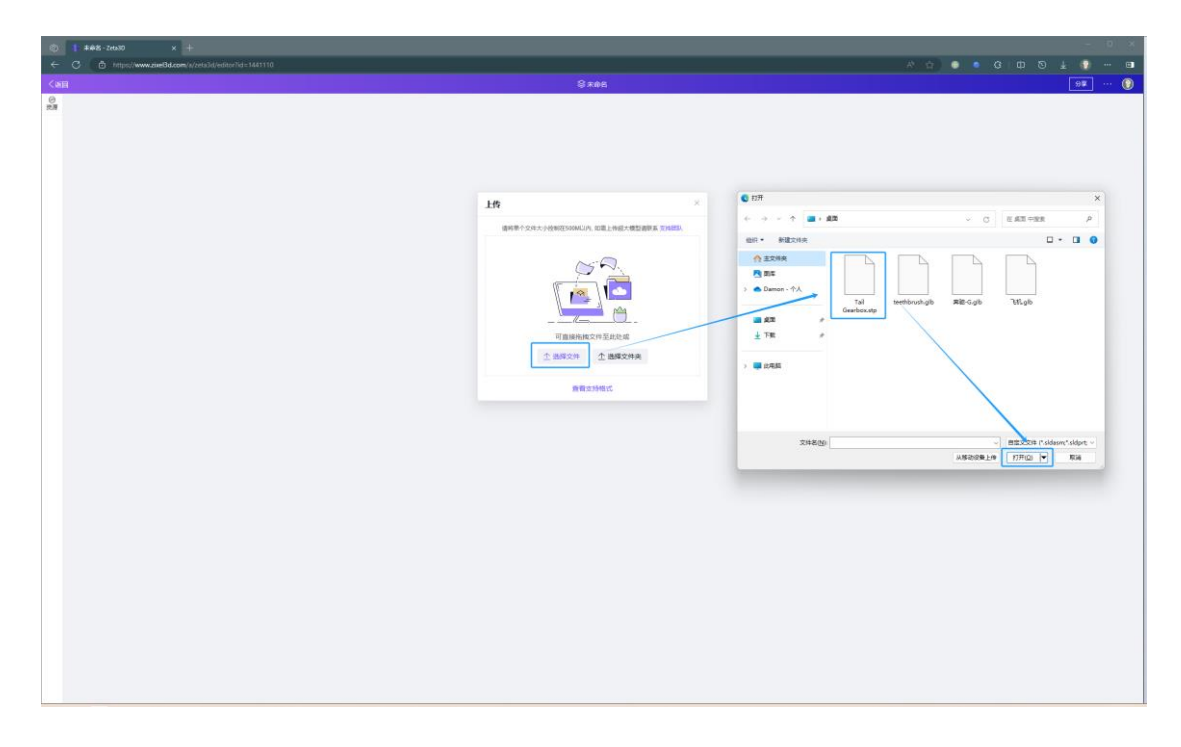

点击<查看支持格式>可以查看支持上传的模型格式

| (am     |    |              | © ≠es                                                            |   | 98 🔘 |
|---------|----|--------------|------------------------------------------------------------------|---|------|
| 0<br>10 |    |              |                                                                  |   |      |
|         |    |              |                                                                  |   |      |
|         |    |              |                                                                  |   |      |
|         |    | 支持软件数据格      | × tat                                                            |   |      |
|         |    |              |                                                                  |   |      |
|         |    | Solidworks   | .aldasm, aldpit                                                  |   |      |
|         | Tt | Suid Edge    | acm, prt, part                                                   | × |      |
|         |    | Cieo         | . mes, spr                                                       |   |      |
|         |    | Catta        | model, CATPart, CATDrawing, CATProd<br>uct, CATShape, cgr, 3duml |   |      |
|         |    | Rtino        | 3dm                                                              |   |      |
|         |    | AutoCAD      | .deg.dd                                                          |   |      |
|         |    | STEP         | .stp, step, stepz, stps, stpsz                                   |   |      |
|         |    | STL          | 18                                                               |   |      |
|         |    | Autodesk FBX | .54                                                              |   |      |
|         |    | Inventor     | ipt, am                                                          |   |      |
|         |    | Revt         | .nt, rla                                                         |   |      |
|         |    |              |                                                                  |   |      |
|         |    |              | etciz                                                            |   |      |
|         |    |              |                                                                  |   |      |
|         |    |              |                                                                  |   |      |
|         |    |              |                                                                  |   |      |
|         |    |              |                                                                  |   |      |
|         |    |              |                                                                  |   |      |
|         |    |              |                                                                  |   |      |
|         |    |              |                                                                  |   |      |
|         |    |              |                                                                  |   |      |
|         |    |              |                                                                  |   |      |
|         |    |              |                                                                  |   |      |
|         |    |              |                                                                  |   |      |
|         |    |              |                                                                  |   |      |
|         |    |              |                                                                  |   |      |
|         |    |              |                                                                  |   |      |
|         |    |              |                                                                  |   |      |

模型上传后会进行自动解析,对模型进行智能优化,需要稍作等待。 解析过程在云端进行,也可以退出界面稍后返回。

## 3. 熟悉界面和操作

加载完成后进入操作界面。

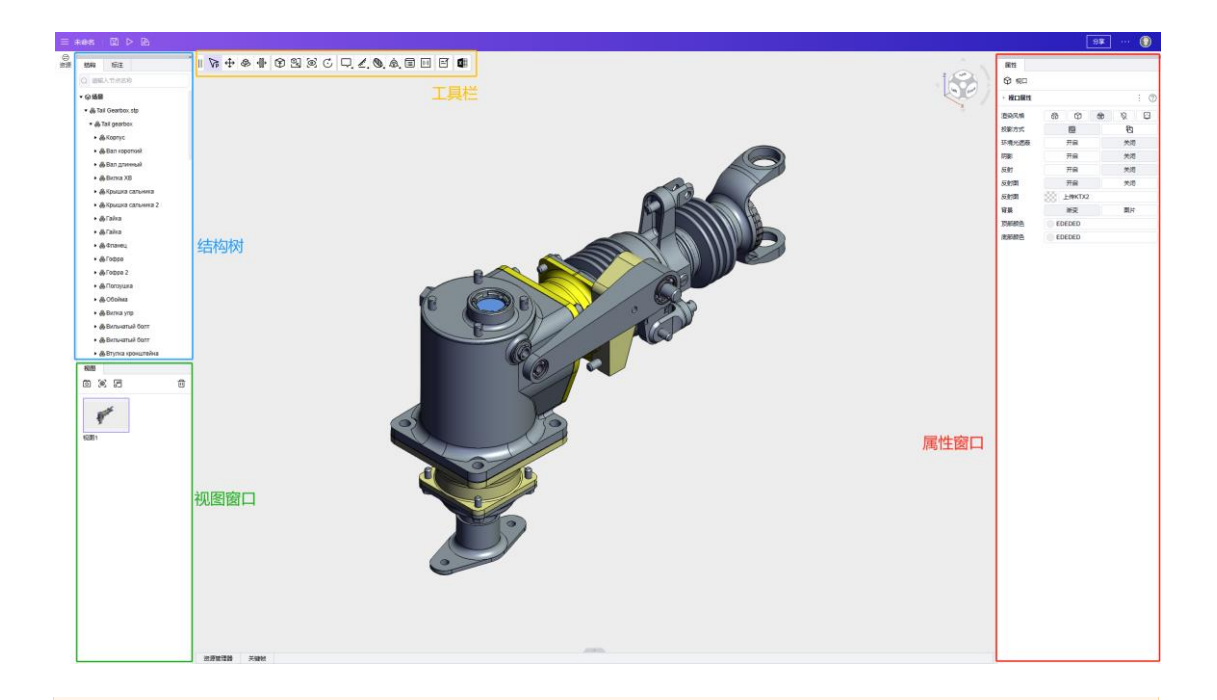

试用最新功能,可尝试切换到灰度环境。 window.CookieUtils.setVersion('gray/main') window.CookieUtils.removeVersion() window.CookieUtils.getVersion()

### 4. 编辑交互

### 4.1 设置按钮

添加文本标签,通过设置样式形成界面按钮。

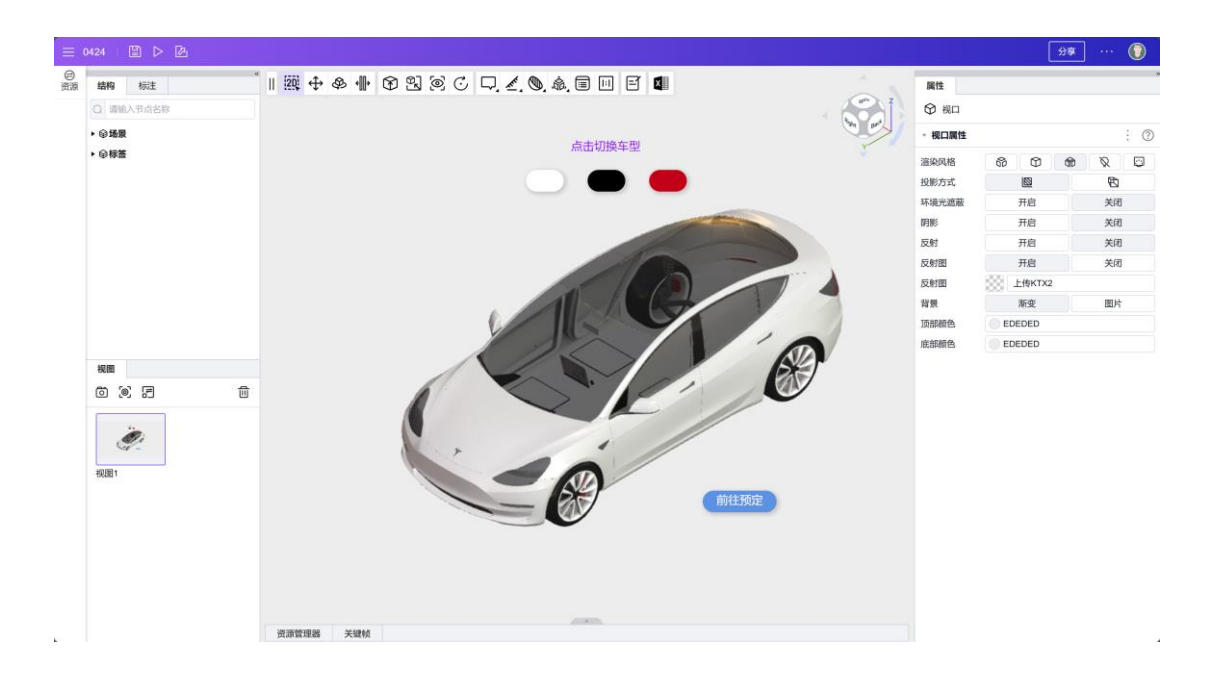

### 4.2 创建状态视图

选中一块车外壳部件,在右侧面板点击<全选>来选中相同材质的部件,再点击<新建材质>,更新视图。

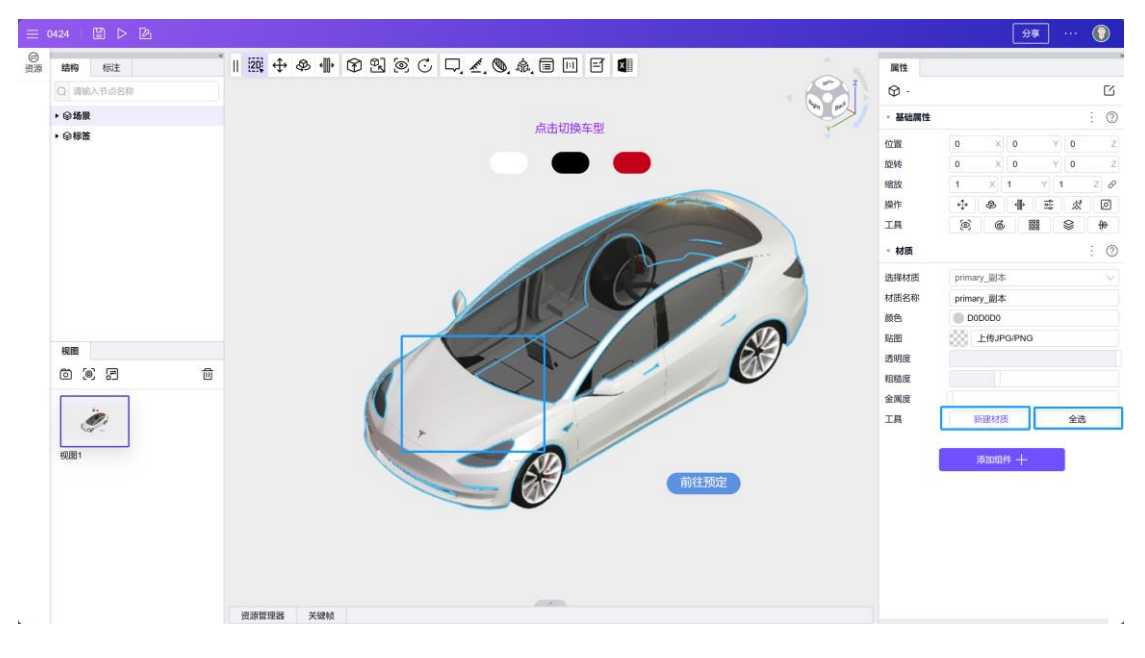

设置材质的颜色,使模型呈现出不同的效果,与上方标签对应。

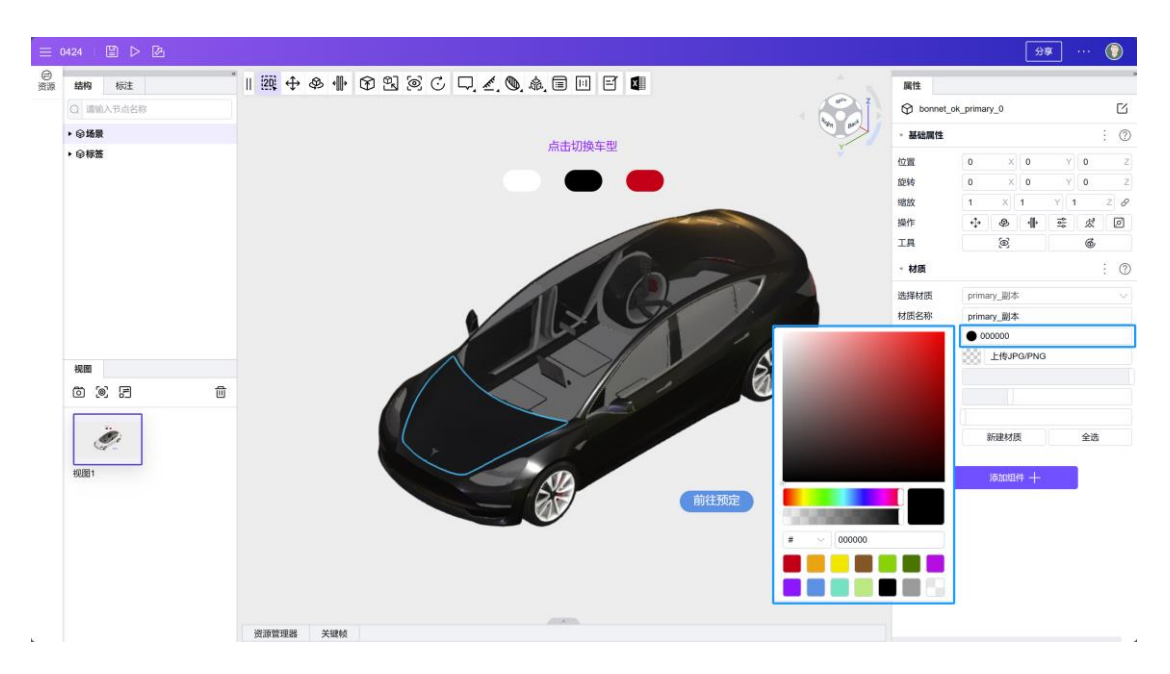

调整镜头位置,并记录视图。

#### 4.3 绑定交互

点击上方颜色标签,在右侧属性面板下方,点击<添加组件>-<交互>-<交互动作>。

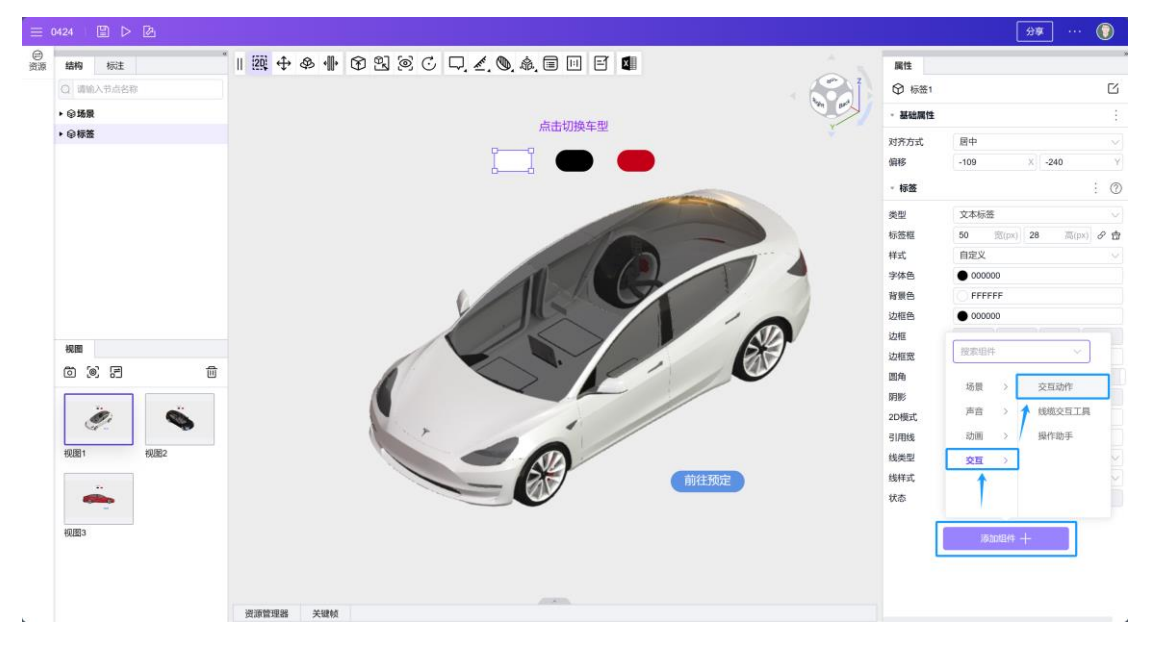

设置事件类型为<点击>,设置动作类型为<激活视图>,设置视图为对应颜色视图。

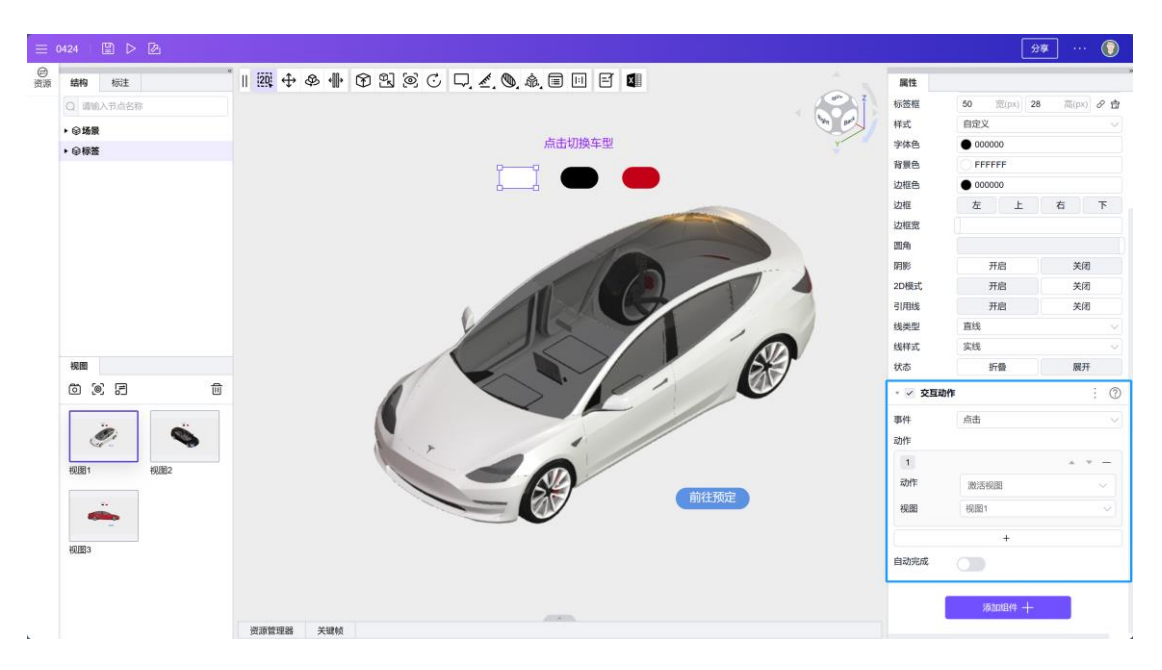

点击下方<前往预定按钮>, 在右侧属性面板下方, 点击<添加组件>-<交互>-<交互 动作>。

设置事件类型为<点击>,设置动作类型为<打开链接>,并填写链接网址。

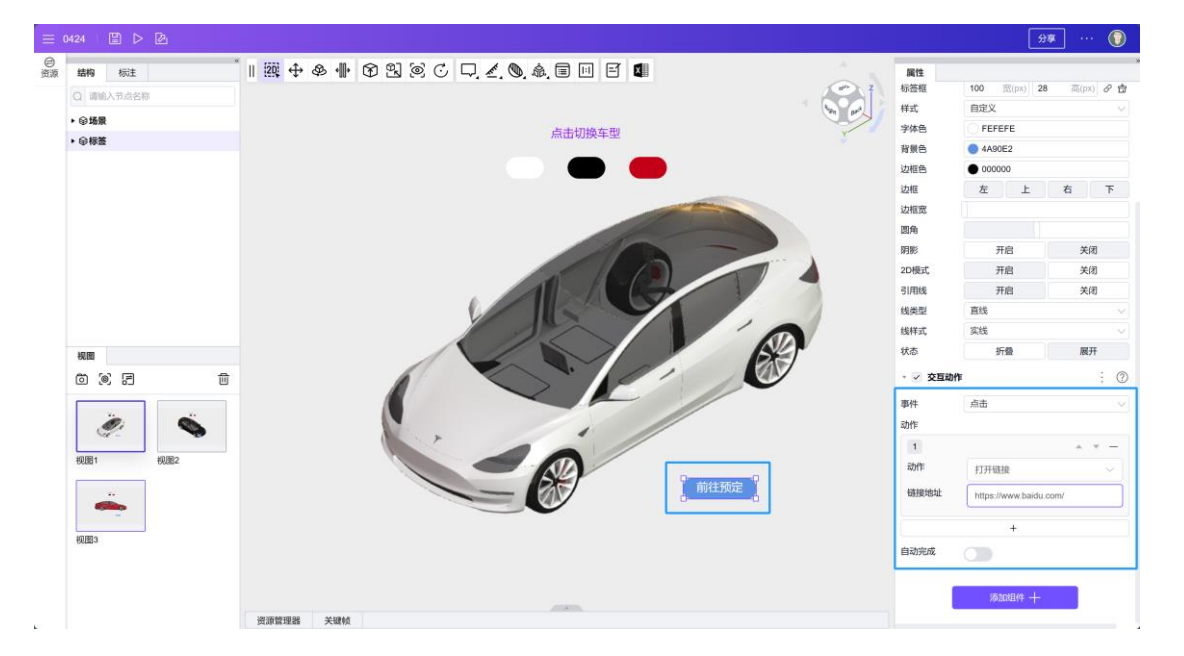

## 5. 导出及发布

完成每页的交互绑定后,点击发布即可。

# 3D 技术插图大师

# 1. 创建应用

打开大腾智能工作台:https://www.da-teng.com/p/home

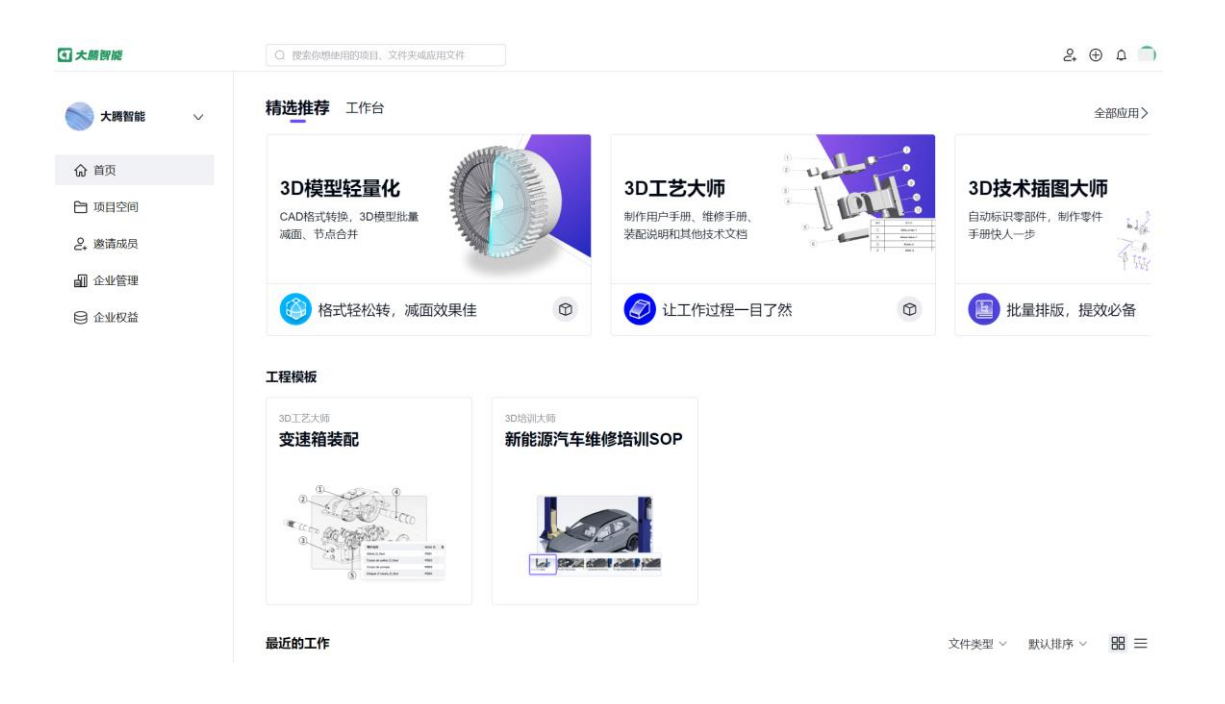

左侧导航栏<项目空间> - 右上角<创建应用文件> - 应用选择<3D 技术插图大师> - 选择存储位置 - 点击<确定>

| ZIXEL         | Q 搜索你想使用的4             | 贡目、文件夹或应用文件        |           | 2. 🕀 🗇 🗳 🚺                |
|---------------|------------------------|--------------------|-----------|---------------------------|
| Damon's 🗸     | 我的项目 > 30工艺。<br>3DT艺大师 | 应用文件               | ×         | + 创建文件来 + 创建成用文件          |
| 5 返回首页        | 00±0X44                |                    |           |                           |
|               | 文件夹                    | 30按木加圖大师           | · ]       | 默认排序 ~                    |
| ≪。分享给我        |                        | 文件名称*<br>+命名       |           |                           |
| <b>會 全部项目</b> |                        | 位置                 |           |                           |
|               | 应用文件                   | ◎ 我的项目             | ◎ 我的项目    | 文件类型 🗸 就认排序 🖌 🔡 🚍         |
|               |                        | 《 分享培我<br>(1) 是近于作 | > 3D培训大师  |                           |
|               |                        |                    | 3D技术抽图大师  |                           |
|               | <u></u>                |                    |           |                           |
|               |                        |                    |           | and the second            |
|               |                        |                    |           |                           |
|               | <b>0424</b><br>Damon更新 |                    | RCIH HOSE | 2 工艺卡片Demo<br>Damon更新于1天前 |
|               |                        |                    |           |                           |

## 2. 上传模型

点击<上传模型> - 点击<选择文件> - 选择模型文件 - 点击<打开> 如有需要可以使用示例模型:

[Tail Gearbox.stp]

| T #48-2000 X +                                          |                                                                                                    |          |
|---------------------------------------------------------|----------------------------------------------------------------------------------------------------|----------|
| ← O b https://www.zae8dd.com/w/zeta3d/editor/id=1445110 |                                                                                                    |          |
| Call                                                    | 8 <b>7</b> 06                                                                                                    | 9¥ ··· 🔘 |
|                                                         | If (<br>The second second |          |

#### 点击<查看支持格式>可以查看支持上传的模型格式

| (a)      |   |              | © ≭eK                                                           |  |   | 97 🕥 |
|----------|---|--------------|-----------------------------------------------------------------|--|---|------|
| の<br>(語) |   |              |                                                                 |  |   |      |
|          |   |              |                                                                 |  |   |      |
|          |   |              |                                                                 |  |   |      |
|          |   | 支持软件数据格式     |                                                                 |  |   |      |
|          |   | Salidverks   | uldaum, uldprt                                                  |  |   |      |
|          | H | Sund Edge    | acm, prl, perl, pam                                             |  | × |      |
|          |   | Cito         | .meu, xpr                                                       |  |   |      |
|          |   | Catta        | model, CATPart, CATDrawing, CATProd<br>uct, CATShape, cp; 3diml |  |   |      |
|          |   | Rhino        | .3dm                                                            |  |   |      |
|          |   | AutoCAD      | dug, dit                                                        |  |   |      |
|          |   | STEP         | .stp, step, stepz, stps, stpsz                                  |  |   |      |
|          |   | STL          | -                                                               |  |   |      |
|          |   | Autodesk FBX | .tx                                                             |  |   |      |
|          |   | Inventor     | .ipt, ann                                                       |  |   |      |
|          |   | Rest         | .rst, rfa                                                       |  |   |      |
|          |   |              |                                                                 |  |   |      |
|          |   |              |                                                                 |  |   |      |
|          |   |              |                                                                 |  |   |      |
|          |   |              |                                                                 |  |   |      |
|          |   |              |                                                                 |  |   |      |
|          |   |              |                                                                 |  |   |      |
|          |   |              |                                                                 |  |   |      |
|          |   |              |                                                                 |  |   |      |
|          |   |              |                                                                 |  |   |      |
|          |   |              |                                                                 |  |   |      |
|          |   |              |                                                                 |  |   |      |
|          |   |              |                                                                 |  |   |      |
|          |   |              |                                                                 |  |   |      |
|          |   |              |                                                                 |  |   |      |
|          |   |              |                                                                 |  |   |      |
|          |   |              |                                                                 |  |   |      |

模型上传后会进行自动解析,对模型进行智能优化,需要稍作等待。

解析过程在云端进行,也可以退出界面稍后返回。

## 3. 熟悉界面和操作

加载完成后进入操作界面。

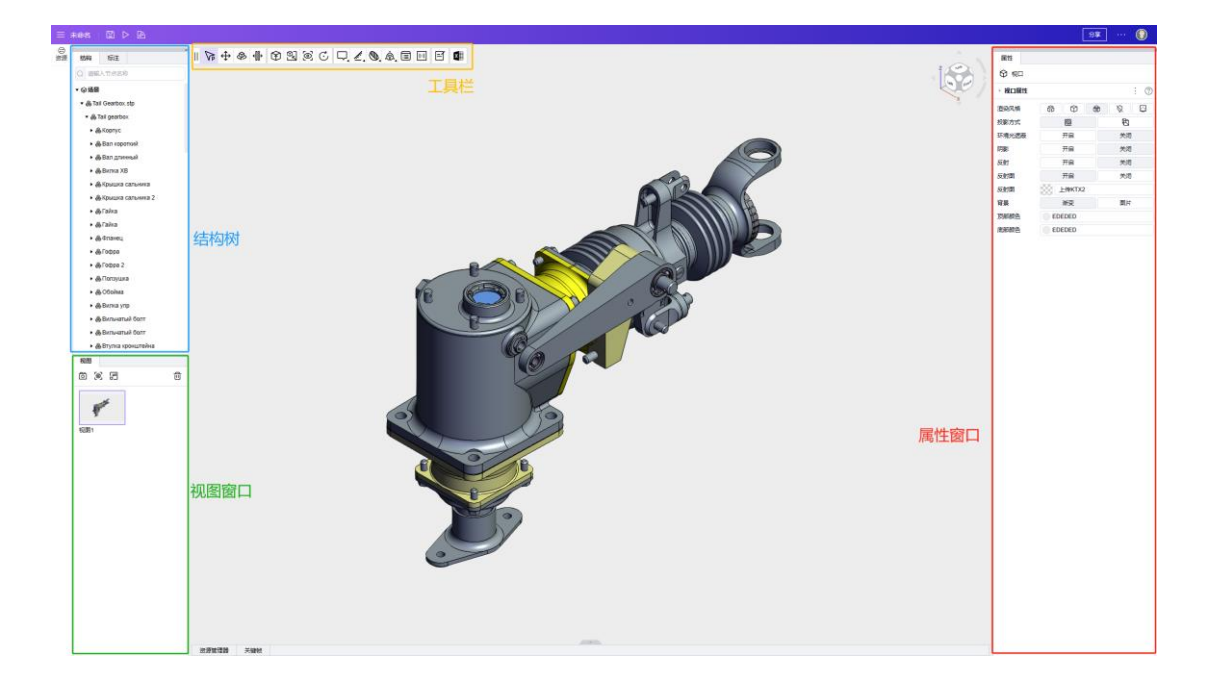

### 4. 编辑插图页面

### 4.1 创建对象组

将属于同一个零部件的细小零件进行组合,从而再后续的操作中使他们被视为一个整体,方便整体的编辑操作。

用<body 选择工具>(快捷键 1)选中零部件,点击工具栏的<向上选择>(快捷键↑) 自动选中同组部件。

点击右侧属性栏下方的<添加组件>,选择<场景>-<对象>组即可。

完成所有对象组后,调整镜头,点击<快照>按钮记录视图。

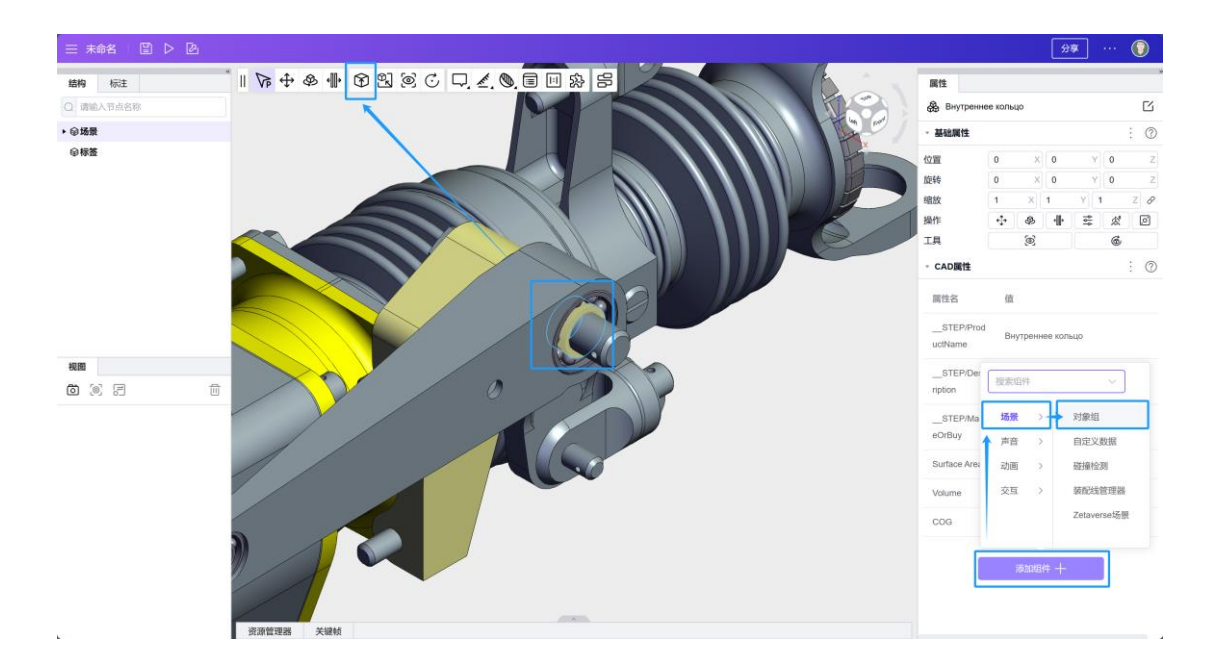

### 4.2 模型拆解

接下来开始根据需要进行模型拆解,将零部件摆放到需求的位置。

首先,在合适的视角下选中需要移动的模型,整体拖出。

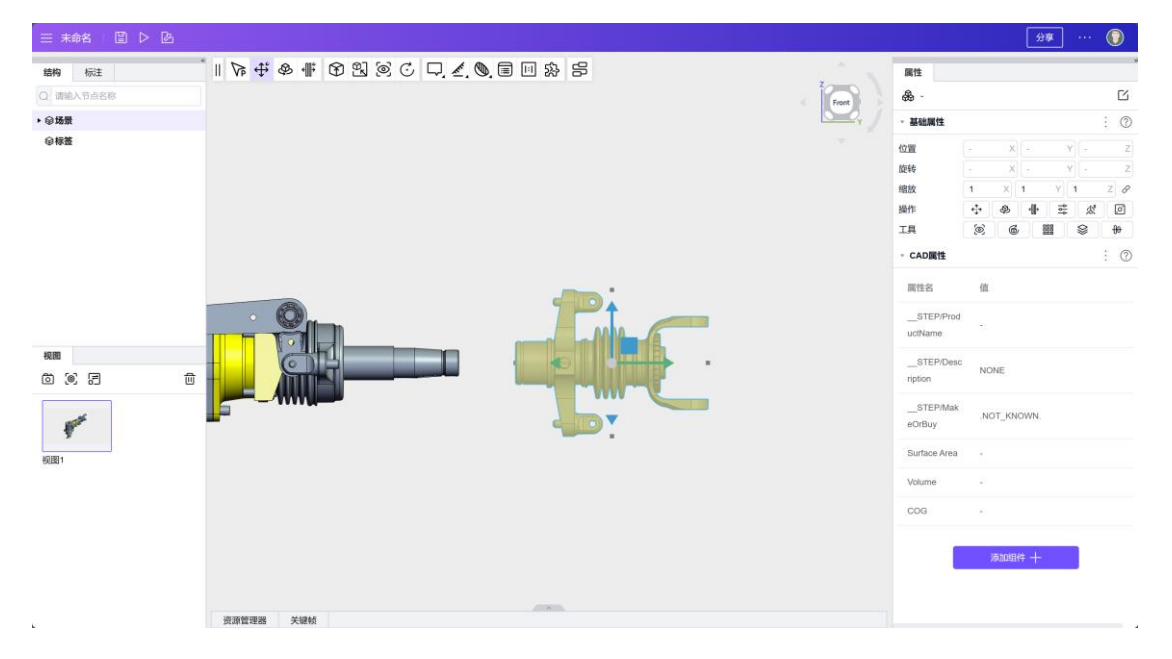

利用工具栏的<拆解工具>(快捷键4)进行快速拆解。

| 三 未命名 □ ▷ ④    |                                                           |                      | (#            | <b>*</b> | 0             |  |
|----------------|-----------------------------------------------------------|----------------------|---------------|----------|---------------|--|
| 结构 标注          | ▶ # \$ \$ \$ \$ \$ \$ \$ \$ \$ \$ \$ \$ \$ \$ \$ \$ \$ \$ | 属性                   |               |          |               |  |
| Q 请输入节点名称      | Front                                                     | æ -                  |               |          |               |  |
| ▶ @ 场景         |                                                           | - 基础属性               |               |          | : @           |  |
| ◎标签            |                                                           | 位置                   | 0 X -         | Y -      | Z             |  |
|                |                                                           | 旋转                   | - x -         | ¥][+     | Z             |  |
|                |                                                           | 缩放                   | 1 X 1         | Y 1      | Z Ø           |  |
|                |                                                           | 操作                   | + & +         | ***      | ø             |  |
|                |                                                           | 工具                   | 6             |          | <del>00</del> |  |
|                |                                                           | - CAD属性              |               |          | : 0           |  |
|                | 1 1                                                       | 属性名                  | ett           |          |               |  |
|                |                                                           | STEP/Prod<br>uctName | STEP/Prod<br> |          |               |  |
| ###<br>© © 5 = |                                                           | STEP/Desc<br>ription | NONE          |          |               |  |
|                |                                                           | STEP/Mak<br>eOrBuy   | NOT_KNOWN     |          |               |  |
|                | ▼                                                         | Surface Area         | ea -          |          |               |  |
|                |                                                           | Volume               | 22            |          |               |  |
|                |                                                           | COG                  | 8             |          |               |  |
|                |                                                           | j.                   | <b>添加组件 十</b> |          |               |  |

通过右侧的自动间距排列工具进行等距离排列。

选中需要配列的模型,点击<间距>-轴向<Y>-间距<0.6>-<应用>。

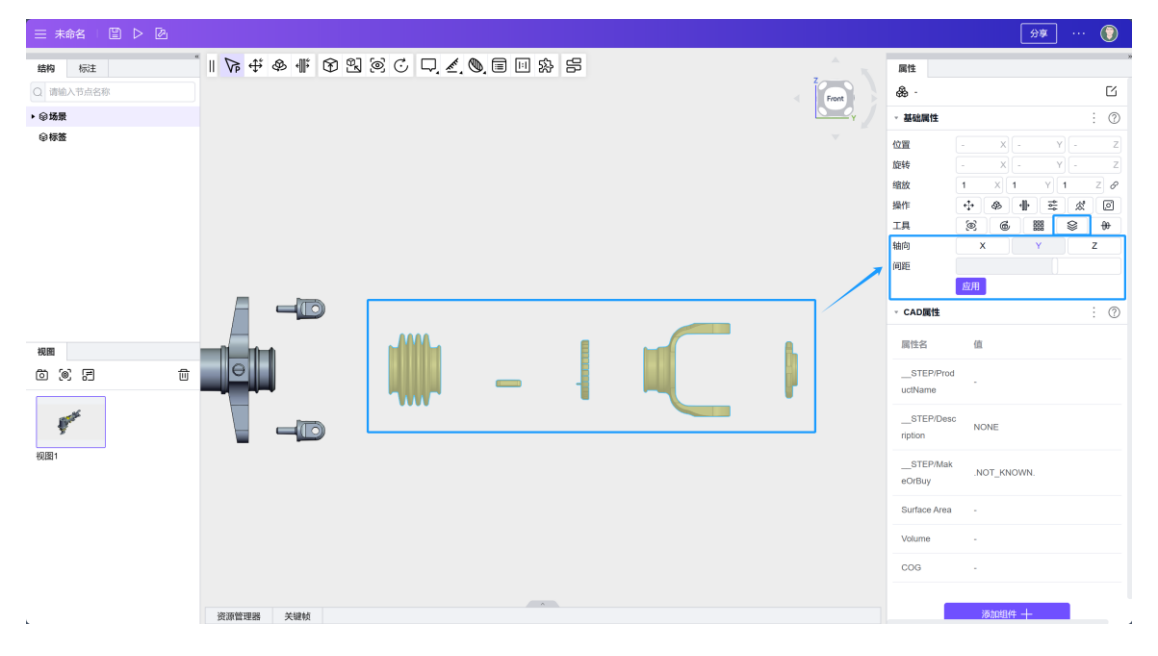

另一侧零件同理,完成位置调整后调整镜头查看。

| 三 未命名 □ 🖹 ▷ 🙆                                                                                                    |                            |            | \$     | ¥ ··· 🕥 |
|----------------------------------------------------------------------------------------------------|----------------------------|------------|--------|---------|
| 结构 标注                                                                                                    | Ĩ   Va ↔ & # 1 9 9 0 0 0 0 | 属性         |        | ,       |
| Q 请输入节点名称                                                                                                    | T.C.                       | (2) 視口     |        |         |
| ▶ ⊜场景                                                                                                    |                            | · 視口属性     |        | : (2)   |
| ◎标签                                                                                                    | ×.                         | 這边原格       | 8 9 1  |         |
|                                                                                                    |                            | 投影方式       |        |         |
|                                                                                                    |                            | 环境光遮蔽      | 开启     | 关闭      |
|                                                                                                    |                            | 阴影         | 开启     | 关闭      |
|                                                                                                    | 0                          | 反射         | 开启     | 关闭      |
|                                                                                                    | 50 m                       | 反射图        | 开启     | 关闭      |
|                                                                                                    |                            | 反射图        | 上传KTX2 |         |
|                                                                                                    |                            | 背景         | 渐变     | 图片      |
|                                                                                                    |                            | 顶部颜色       | EDEDED |         |
| <ul> <li>● 一</li> <li>● 一</li> <li>● ●</li> <li>● ●</li> <li>●</li> <li>● ●</li> <li>●</li></ul> |                            | 16.6988 (S | EVENED |         |

### 4.3 添加装配线

在空白处点击<鼠标右键>,选择<新建>-<空对象>。

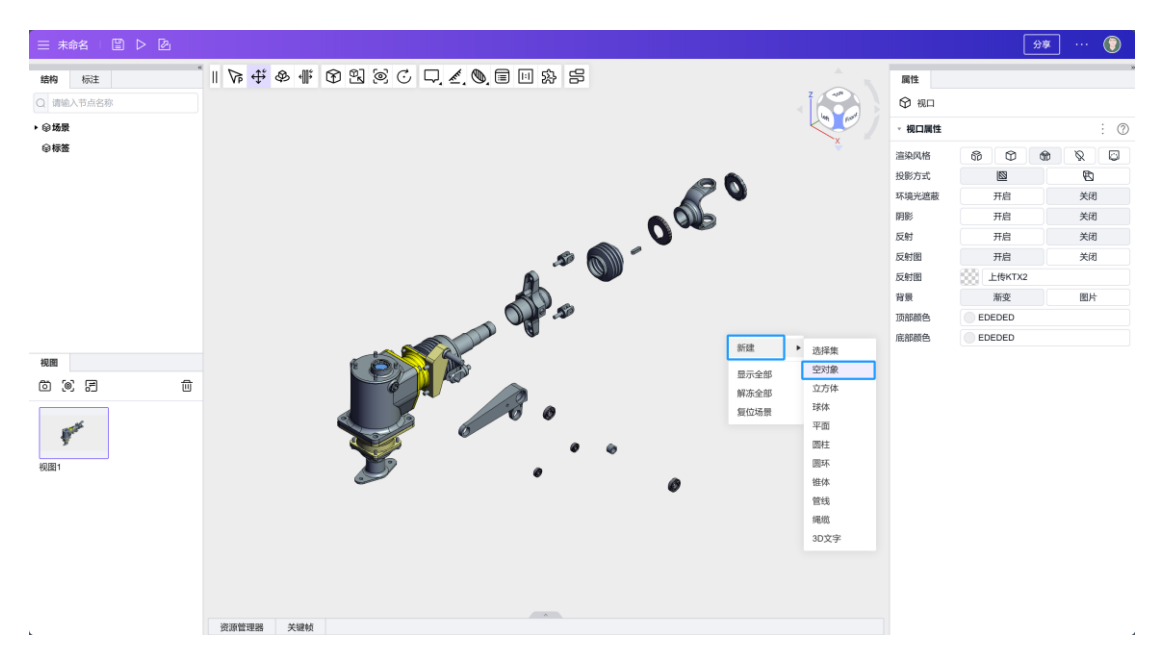

基于空对象,在右侧属性面板下方点击<添加组件>,选择<场景>-<装配线管理器>。

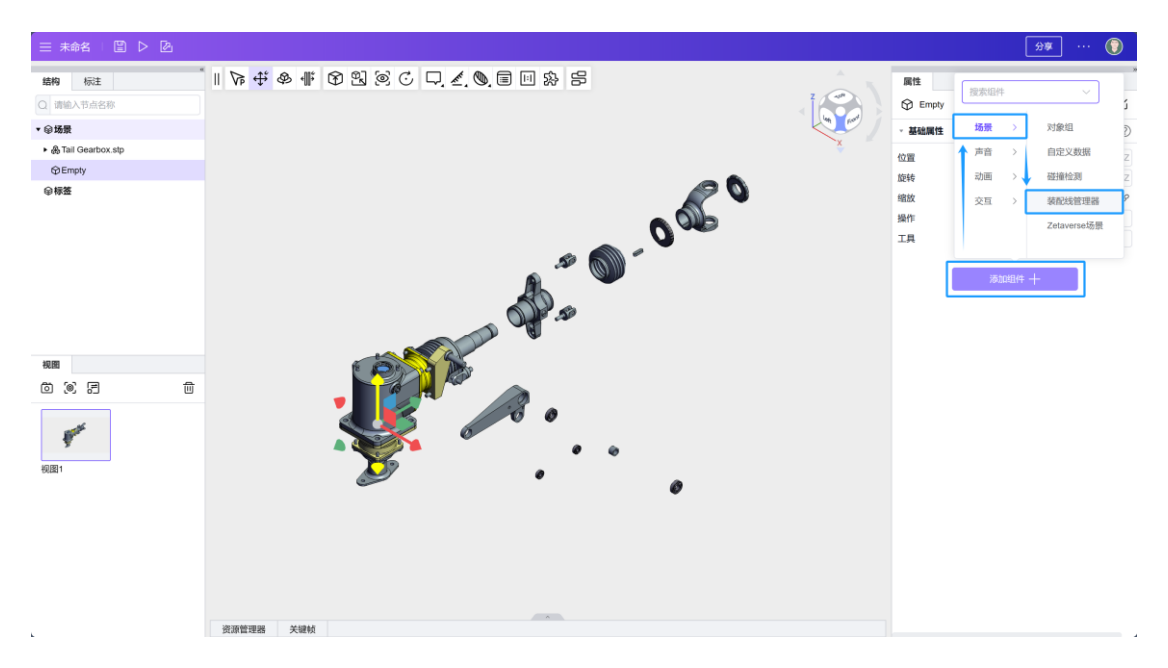

为了方便操作,打开右上角<三个点>菜单按钮,选择<弹出>。

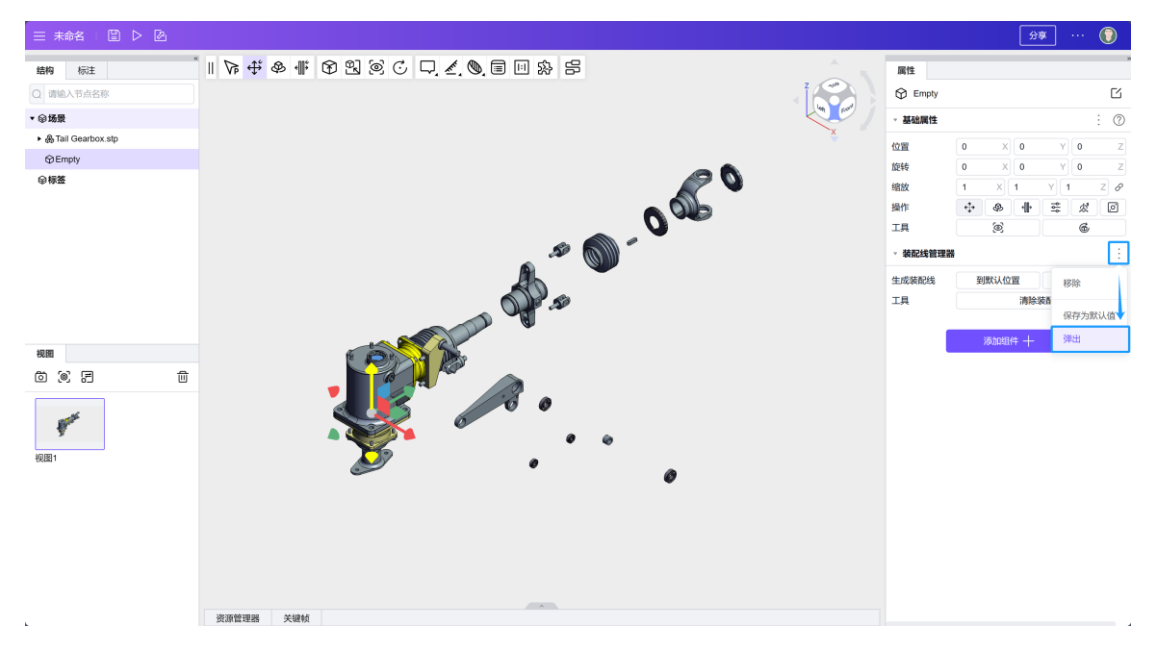

选中要添加装配选的零部件,在装配选管理器面板选择<到默认位置>,即可生成装配线。

| 三 未命名 □□ ▷ 🙆                          |                                    |                            | 97 🜘                                                                                                    |
|---------------------------------------|------------------------------------|----------------------------|----------------------------------------------------------------------------------------------------|
| 。 结构 标注                               | ▶ ↓ ◆ # \$ 2 2 2 7 . ▲ 9 8 1 2 3 5 | 属性                         |                                                                                                    |
| Q 请输入节点名称                             | 任务面板 - Empty属性 — ×                 | 🖓 Гайка вилки              | C C                                                                                                    |
| ▼◎场景                                  | 装配线前理器                             | - 基础属性                     | : 0                                                                                                    |
| ◆ 義 Tai Gearbox stp<br>♀ Empty<br>@稼養 | 生成装肥枝<br>王再 周份装む地<br>日日            | 位置<br>旋转<br>缩放<br>操作<br>工具 | 0 x 789.273 y 53 z<br>90 x 0 y 0.0144 z<br>1 x 1 y 1 z ℓ<br>30 0 the state of the state of the state |
|                                       |                                    | - CAD属性                    | : 0                                                                                                    |
|                                       |                                    | 属性名                        | (III                                                                                                    |
|                                       | of the                             | STEP/Prod<br>uctName       | Гайка вилки                                                                                                    |
| 视图                                    |                                    | STEP/Desc                  | NOME                                                                                                    |
|                                       |                                    | ription                    | HURL.                                                                                                    |
| <b>*</b> *                            |                                    | STEP/Mak<br>eOrBuy         | NOT_KNOWN.                                                                                                    |
| 视图1                                   |                                    | Surface Area               | 4476.42mm²                                                                                                    |
|                                       | e • • •                            | Volume                     | 5285.51mm <sup>1</sup>                                                                                                    |
|                                       |                                    | COG                        | x:-0.001 y:792.157 z:53.002                                                                                                    |
|                                       | 现用世世者 关键机                          |                            | 7820184 <del>4</del> +                                                                                                    |

选中装配线后,可以在右侧调整装配线的线型、端点位置、控制点等。

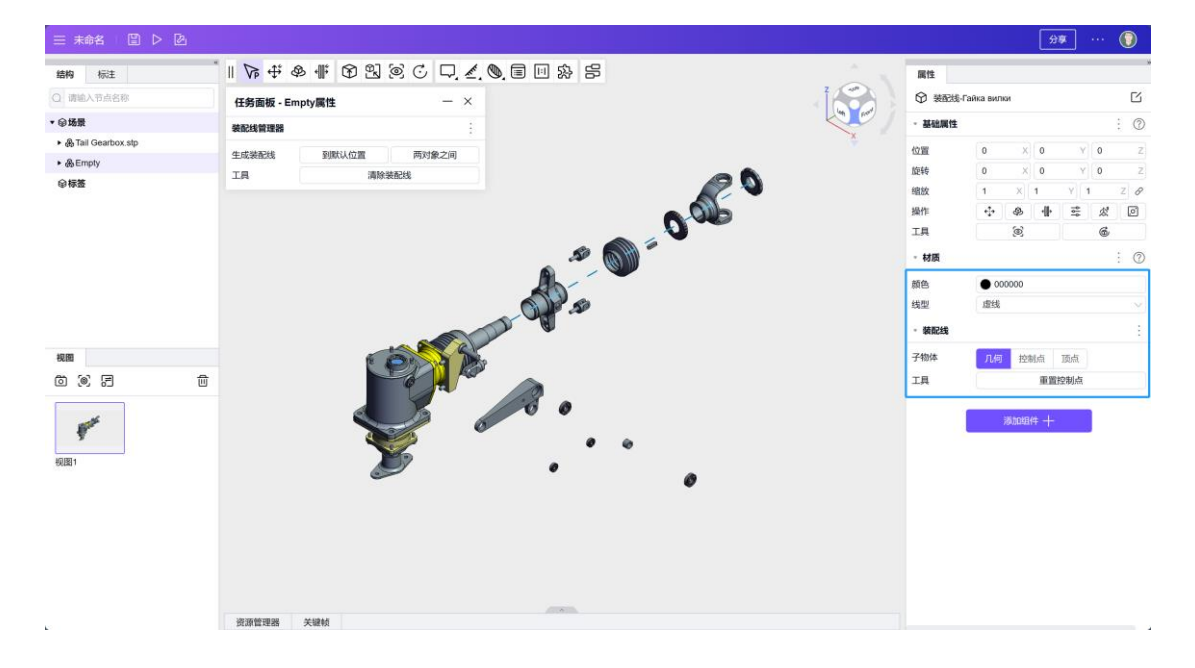

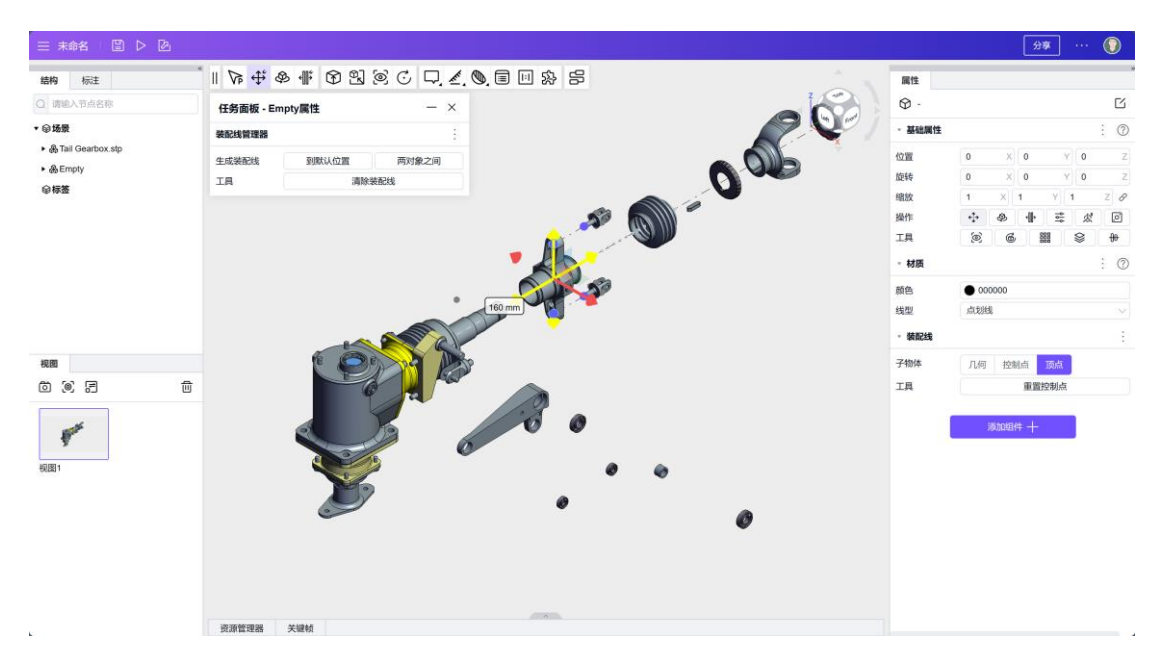

同理完成其他装配线。

### 4.4 生成标签

选中要创建标签的模型后,点击工具栏的<BOM>工具,设置<编号位置>等参数,点击<<生成 BOM ID>。

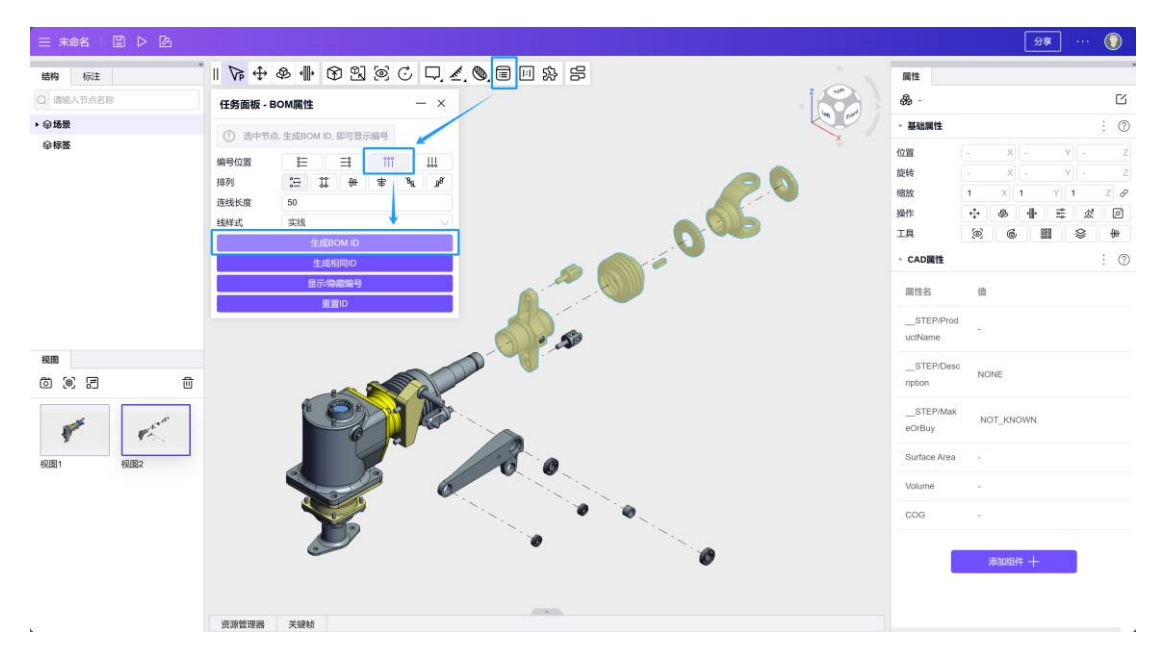

调整标签的样式和位置,完成视图。

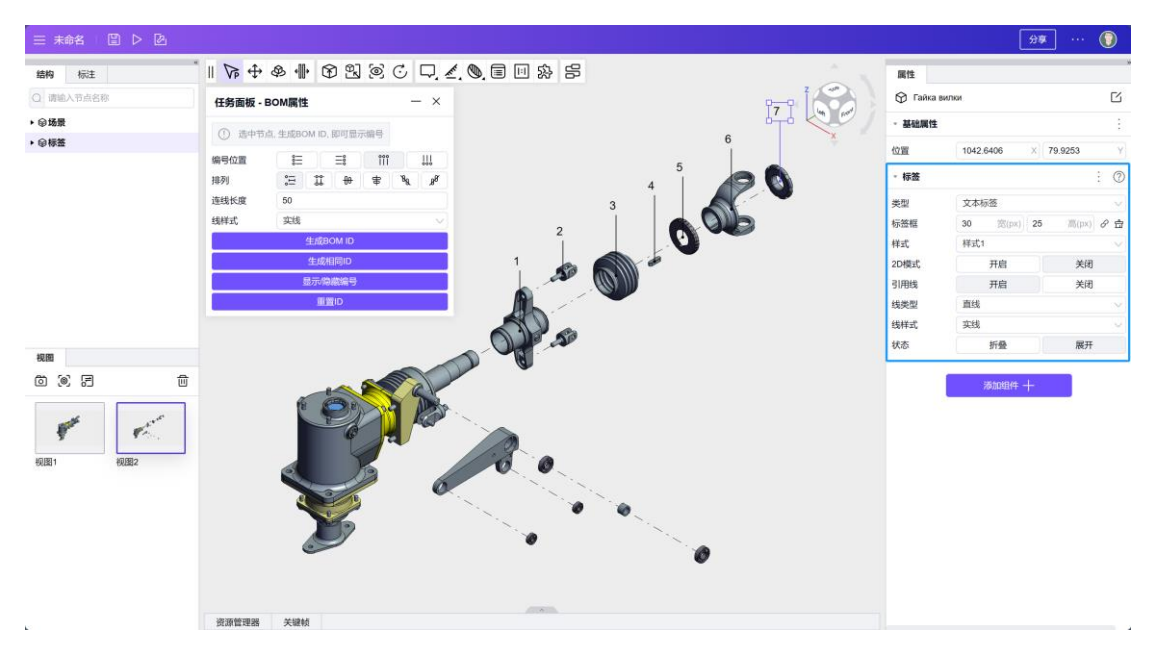

#### 点击<快照>按钮记录视图。

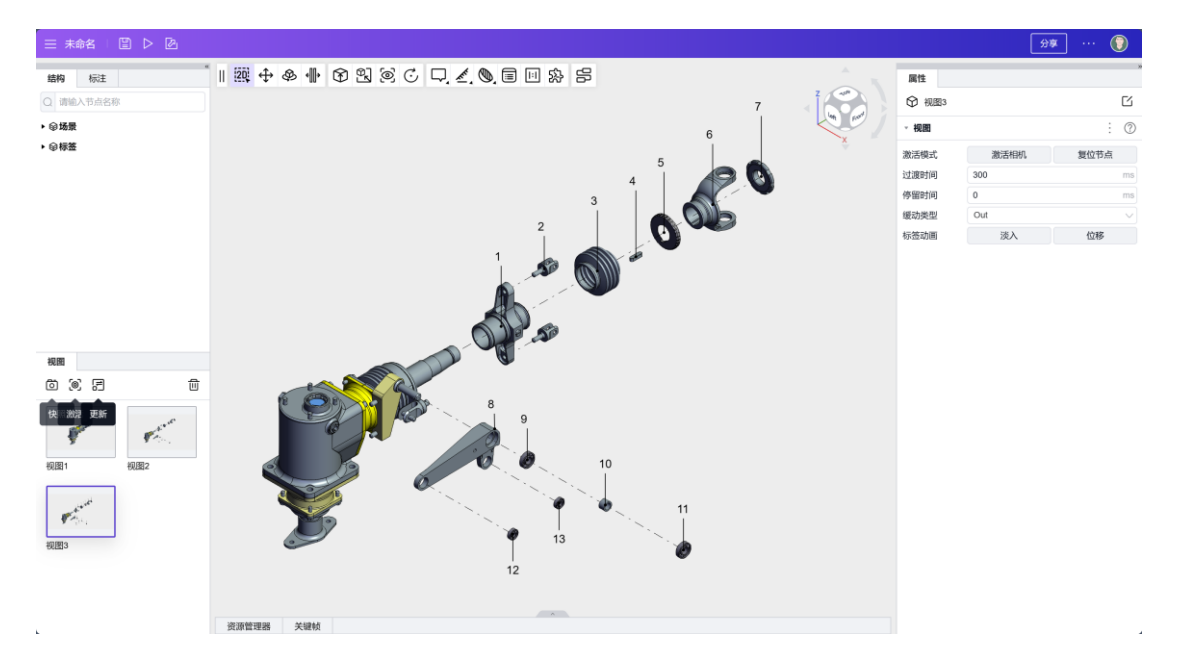

# 5. 导出及发布

点击左上角发布按钮,可以发布为图片。

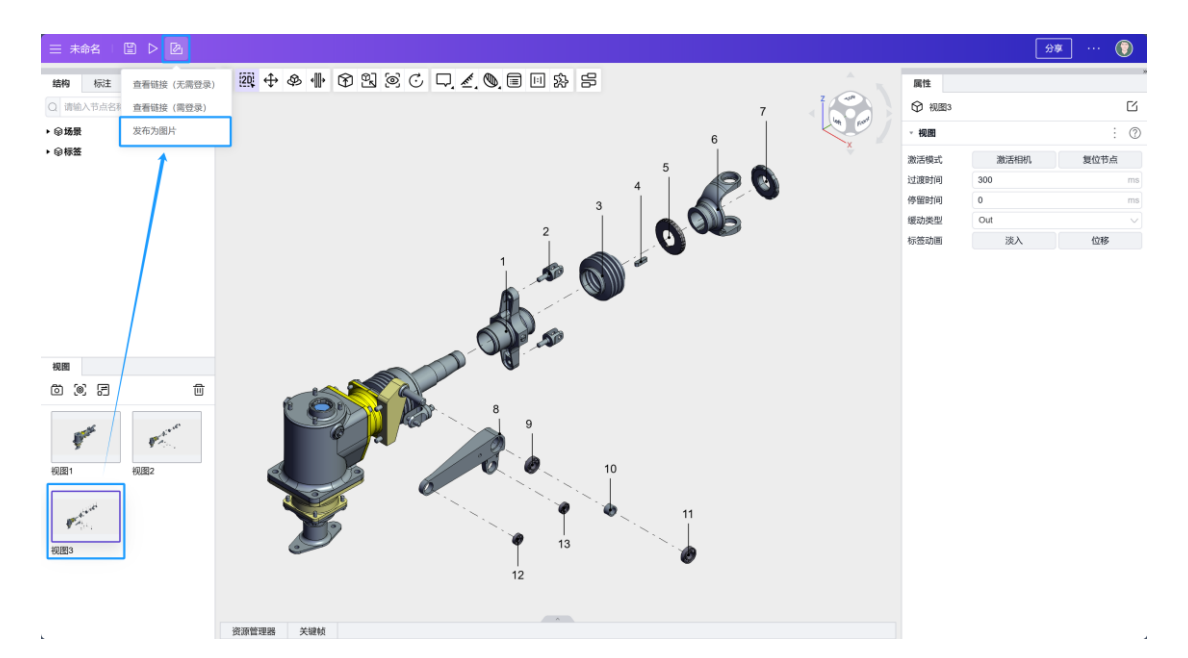

通过平面排版工具可以进行进一步的页面编辑操作,并进行保存和导出。

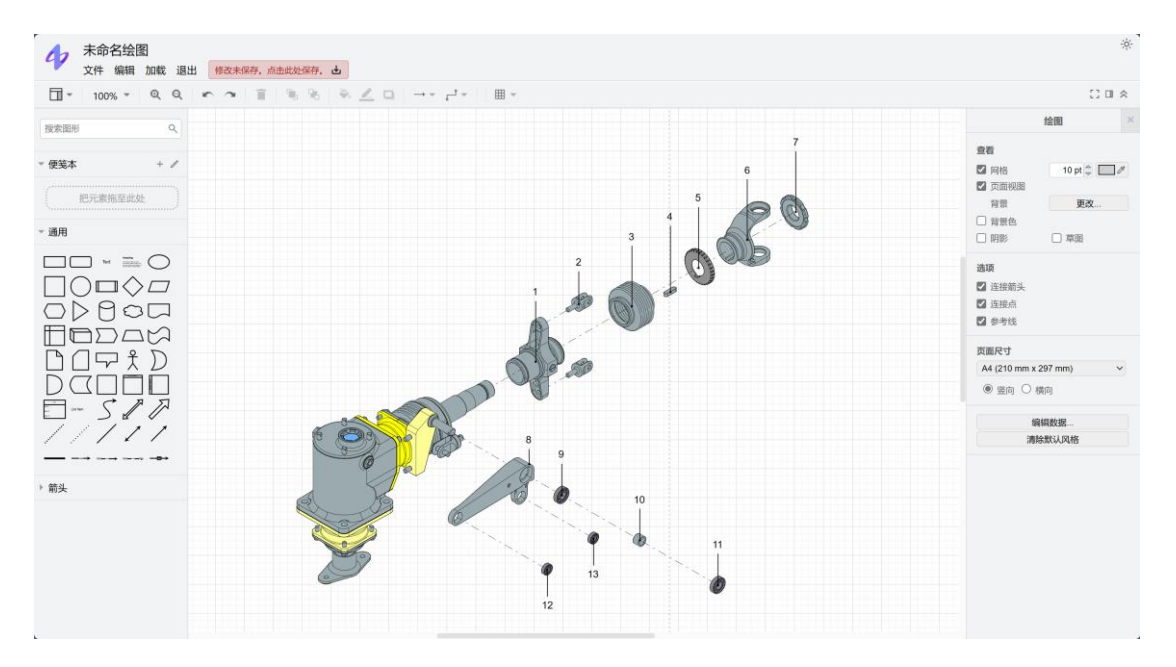

## 6. 成果示例

例如完成以下视图,并设置为便签模板。

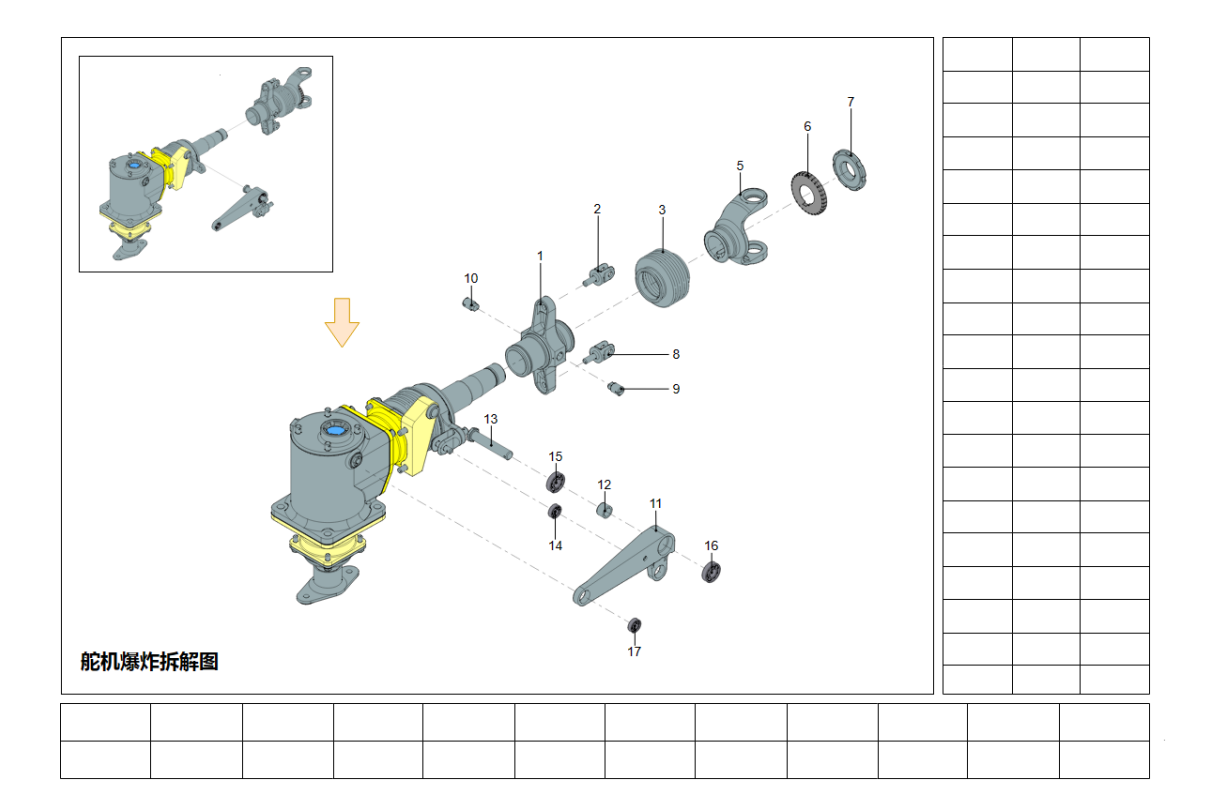